# SBIヘルスケア アプリ操作マニュアル

2024.02.20 SBI Healthcare

「歩してください

時に離棄美利用してくたさい

143mg/d/

- ① アプリでできること
- ② アプリのインストール方法
- ③ 新規登録・ログイン方法
- ④ ダッシュボードでの報告と記録
- ⑤ コーチとのチャット方法

- ⑥ AIとのチャット方法
- ⑦ 食事内容の記録
- ⑧ 運動動画の視聴方法
- ⑨ その他各種設定方法

## 1. アプリでできること

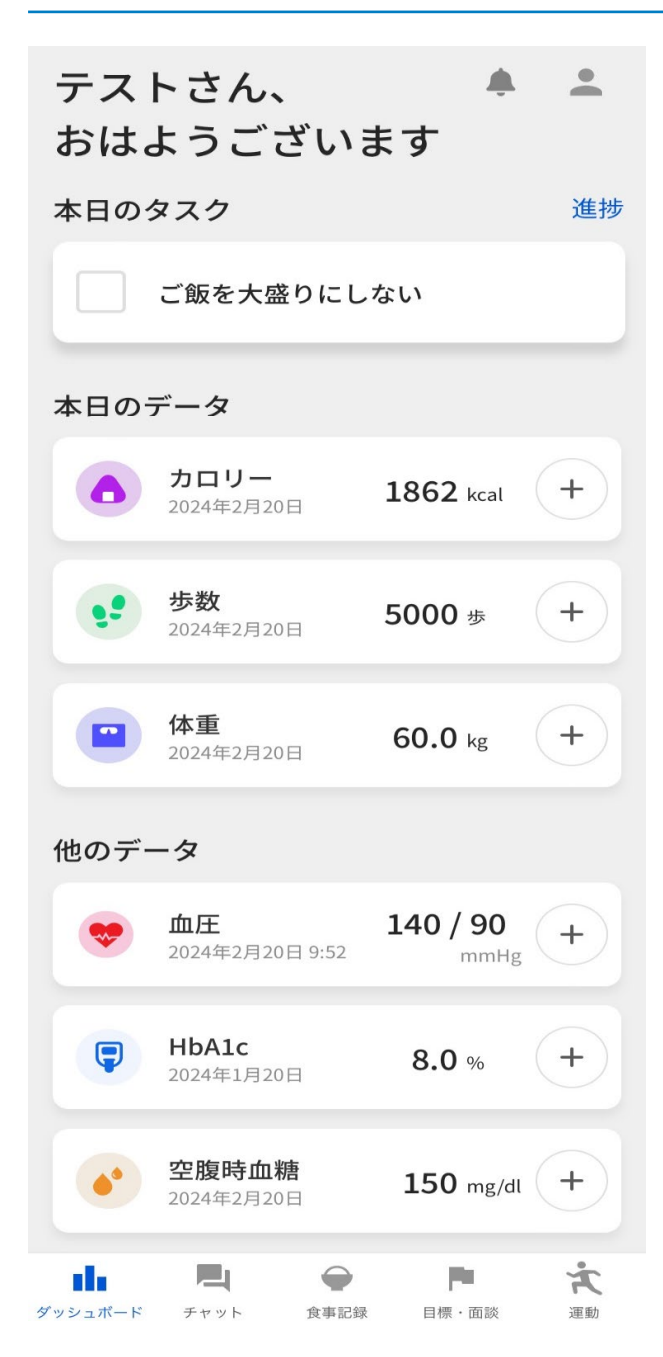

- 行動目標の達成状況報告
- 体重、HbA1c、血圧等の記録
- ・専属コーチ、AIとのチャット
  - 食事内容の記録
  - 運動動画の視聴
    - 各種設定方法

歩数連携、プッシュ通知 など

2. アプリのインストール方法

### 1) Android端末をご利用のお客さま

### ※インストール方法①

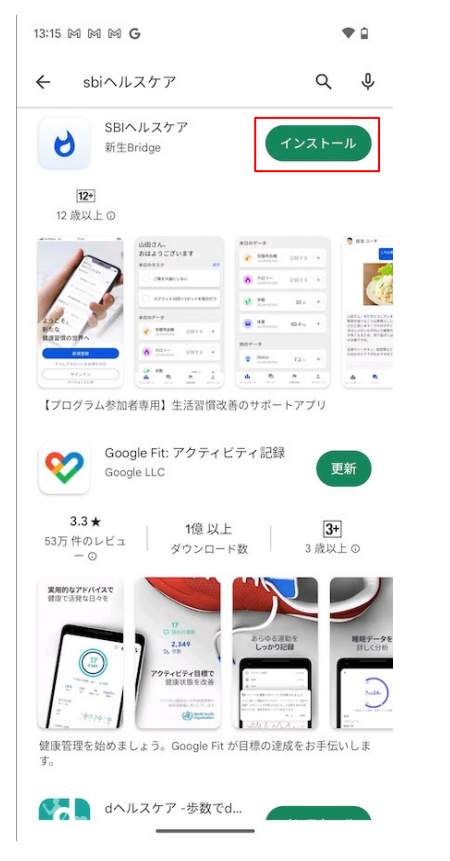

- 1. Google Play Storeから「SBIヘルスケア」または 「SBI HealthCare」と検索
- 2. 「SBIヘルスケア」をインストール
- 3. インストールされたか確認

#### ※インストール方法②

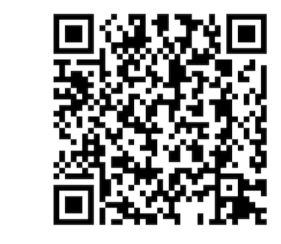

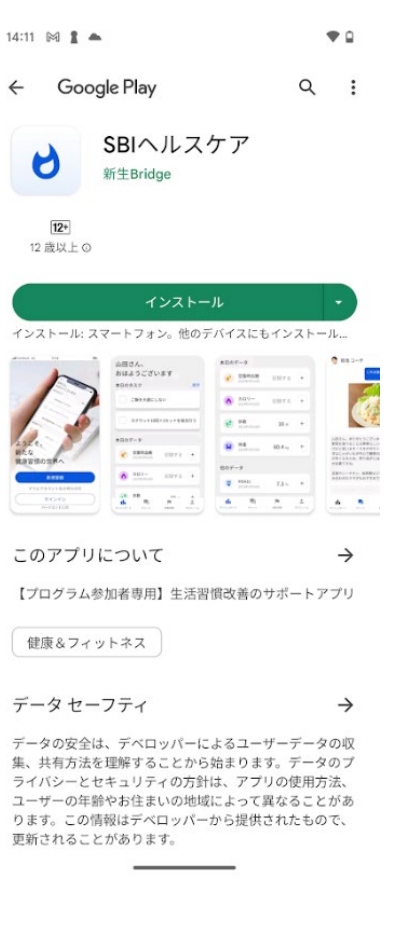

- 1. 上記のQRコードを読込む
- 2. 「インストール」を押す
- 3. インストールされたか確認

2. アプリのインストール方法

### 2) iPhone端末をご利用のお客さま

#### ※インストール方法①

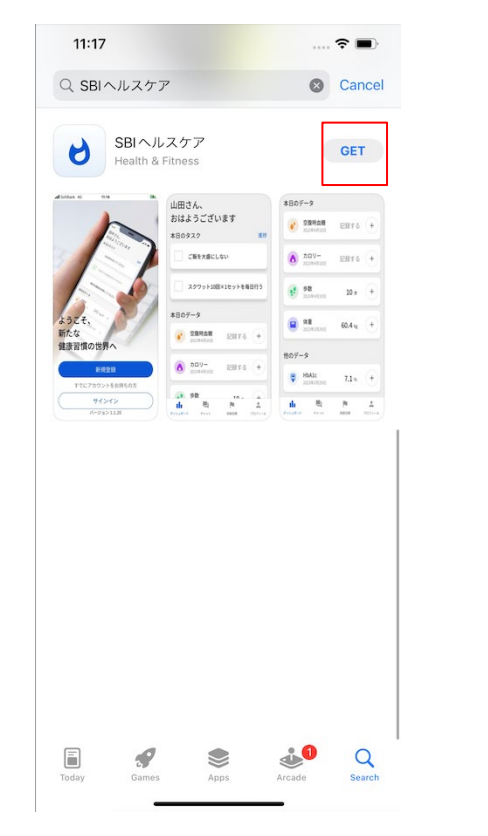

- 1. Apple Storeから「SBIヘルスケア」または 「SBI HealthCare」と検索
- 2. 「SBIヘルスケア」をインストール
- 3. インストールされたか確認

#### ※インストール方法②

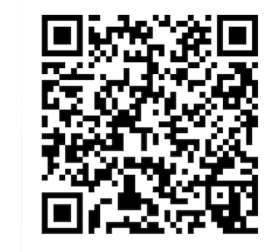

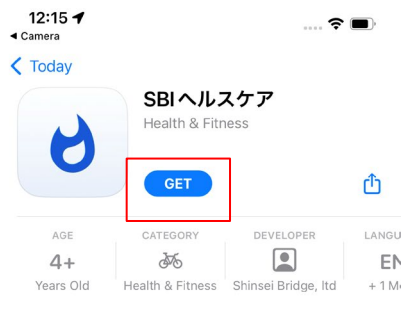

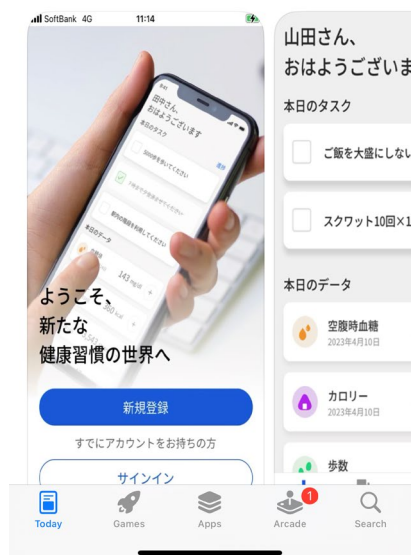

- 1. 上記のQRコードを読込む
- 2. 「GET」を押してインストール
- 3. インストールされたか確認

### 1) 仮パスワードの受信

#### アカウント登録のお知らせ

プログラム参加者の皆様

この度は、SBIヘルスケアの重症化予防支援プログラムへ、ご参 加誠にありがとうございます!

本プログラムでは、アプリを活用することが前提となっており、ご自身のアカウントを作成頂く必要がございます。

まずは下記よりアプリをインストール頂き、以下のユーザーID( 本メールを受信したemailアドレス)と仮パスワード(別メールで 連絡差し上げます)を入力の上、新規登録を進めていただけます と幸いです。

▼iPhone端末をお持ちのお客さま URL: <u>https://apps.apple.com/jp/app/ sbi%E3%83%98%E3%83%AB%E3%82%</u> B9%E3%82%B1%E3%82%A2/id6447392127

▼Android端末をお持ちのお客さま URL: <u>https://play.google.com/store/apps/details?id=jp.co.</u> sbihealthcare.android.myhealthapp&hl=ja

\*初回は「新規登録」から登録頂き、アカウント作成後は「サイ ンイン」からログインください

ユーザーID: <u>hcp1.aye.myatmon.ganseki@gmail.com</u> 仮パスワード: 別メールにて連絡

ご質問がございます場合は、下記のメールアドレスまでご連絡 ください。 何卒よろしくお願い致します。

1) 差出人: support@sbihealthcare.co.jp 件名: SBIヘルスケア)アカウント仮登録のお知らせ 本文:上記の画像の内容で掲載する

#### 仮パスワードのお知らせ

#### プログラム参加者の皆様

仮パスワードをお送りします。 仮パスワード: 111111

ご質問がございます場合は、下記のメールアドレスまでご連絡 ください。 何卒よろしくお願い致します。

1) 差出人: support@sbihealthcare.co.jp 件名: SBIヘルスケア) 仮パスワード発行のお知らせ 本文:上記の画像の内容で掲載する

### 2) 「新規登録」を押下

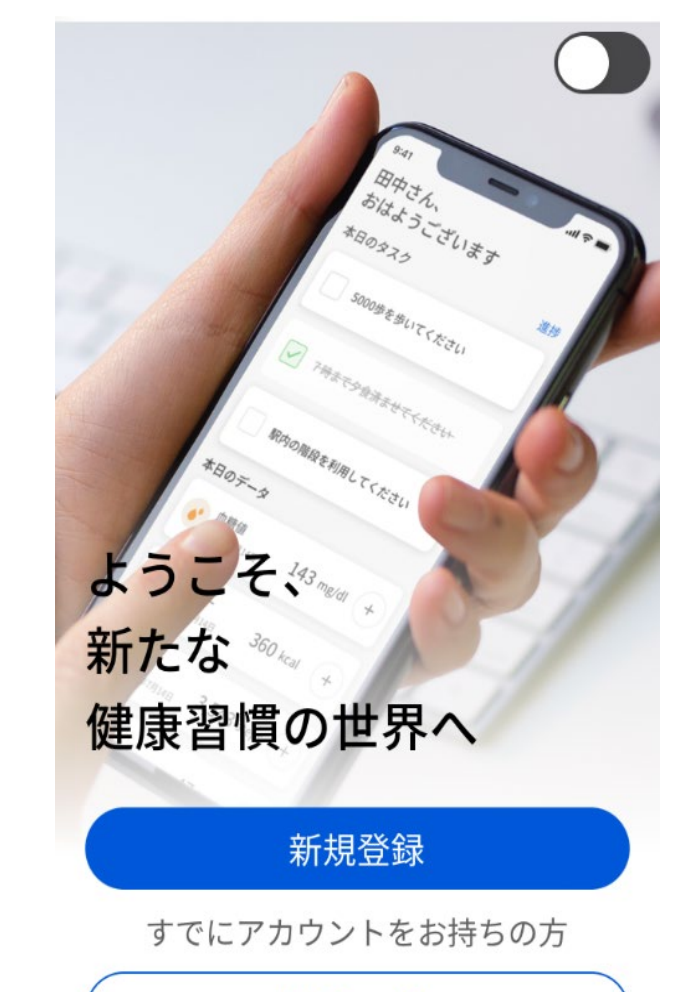

サインイン

バージョン1.0.29

#### 3) IDと仮パスワードを入力し、 「続ける」を押下

#### 4) 規約の同意、最後までスクロールすると「同意する」がアクティブに なり、押下する

### <

#### 新規登録

ユーザーID(メールアドレス)

tomoya.yamada04@gmail.com

#### 仮パスワード

#### 仮パスワードの再発行を依頼

#### 利用規約

#### ご利用規約

#### 最終改定日:2021年●月●日

新生Bridge株式会社(以下「当社」といいます) は、糖尿病患者の皆さまに、情報その他のサービ スを提供するモバイルアプリ(以下「本アプリ」 といいます)をご案内しております。

#### 第1条 本ご利用規約の目的および受諾

本ご利用規約は、当社が提供する本アプリおよび 本サービスに、利用者としてお客さま(以下「お 客さま」といいます)がアクセスし、これを利用 する場合に適用されます。お客さまは、本ご利用

利用規約をご一読いただき、「同意す る」または「同意しない」を選んでくだ さい。

同意する

同意しない

#### 利用規約

に1とい吽朳されま 9。

#### 第14条 紛争解決

(1) 本個人情報保護方針の存在、有効性、解釈、 履行、違反または解除に関するものを含め、本個 人情報保護方針に起因または関連して紛争、請 求、要求または訴訟原因(以下、総称して「紛争 等」といいます)が生じた場合、両当事者は、当 該紛争等を解決するために誠実に協議するものと します。

(2) 両当事者が[60日]以内に協議を通じて紛争 等を解決することができなかった場合、当該紛争 等は、東京地方裁判所に委ねられるものとし、当 該紛争等に関し、東京地方裁判所を第一審の専属 的管轄裁判所とします。

利用規約をご一読いただき、「同意す る」または「同意しない」を選んでくだ さい。

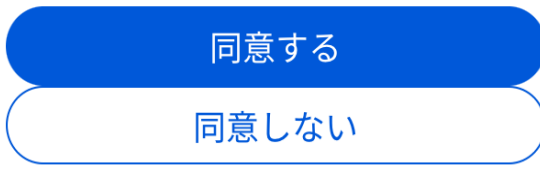

続ける

3. 新規登録方法・ログイン方法

#### 5) SMSにて携帯電話番号宛て に送信される認証番号を入力

#### 6) パスワードを設定し、次の画面にて「サインイン」ボタンを押下

Ø

認証コードの入力

XXX-XXXX-2647 の電話番号に送信された6桁の 認証コードを入力してください

認証コードの有効期限は 2:57

. . . . . .

新しいパスワードの設定

新しいパスワード

. . . . . . . . . .

・半角大文字、数字、特殊文字(\_@./#&+-?=\*!\$%^)を含む8文字以上

・現在のパスワードと異なるパスワードを設定してください

• ユーザーID(メールアドレス)をパスワー ドに使用しないでください

新しいパスワード(確認用)

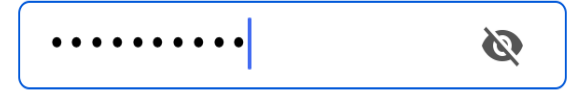

設定

新しいパスワードの設 定が完了しました 新しいパスワードを使用して、 アプリケーションに再度サイン イン してください

サインイン

7) ユーザーIDと先ほど設定したパスワードを入力。ついでに「次回から ユーザーIDを入力を省略」に辺を付けると、次回から入力不要となり便利

8)表示される名前を確認し、 「続ける」を押下

続ける

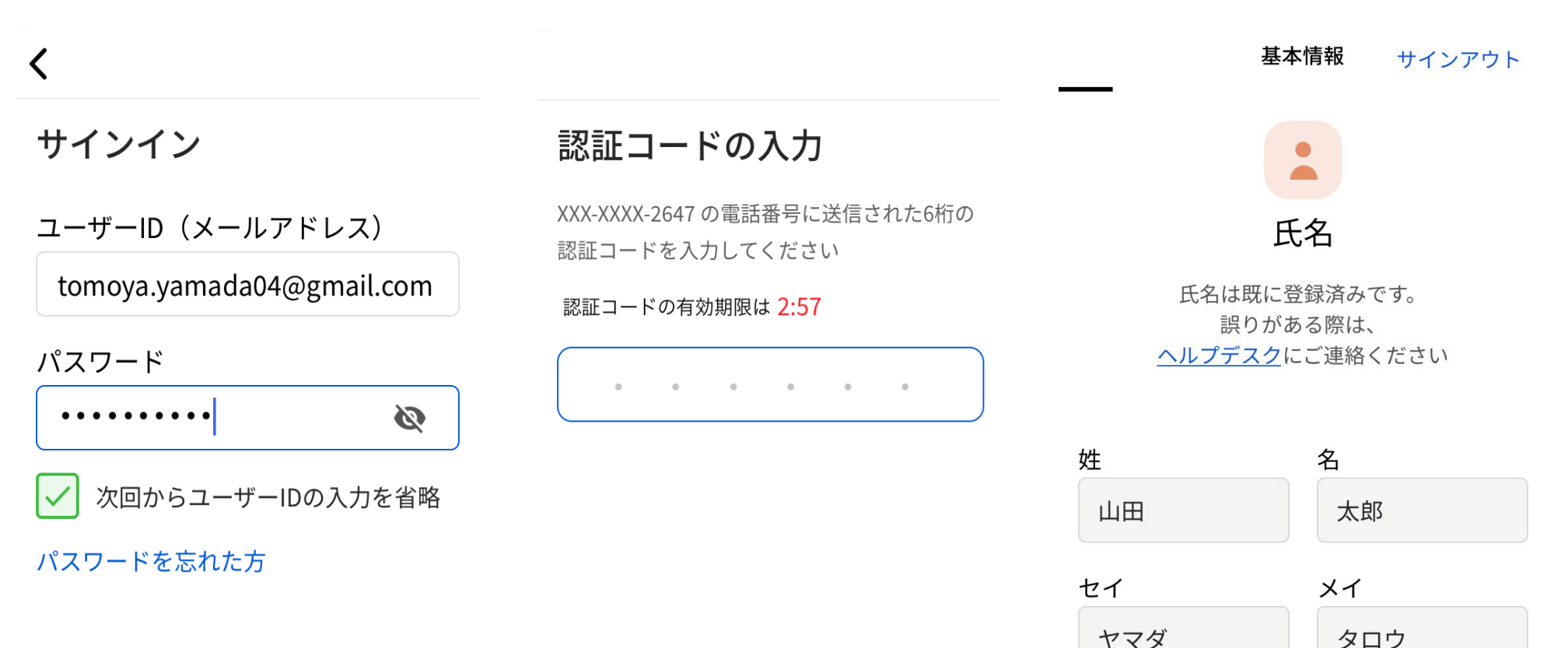

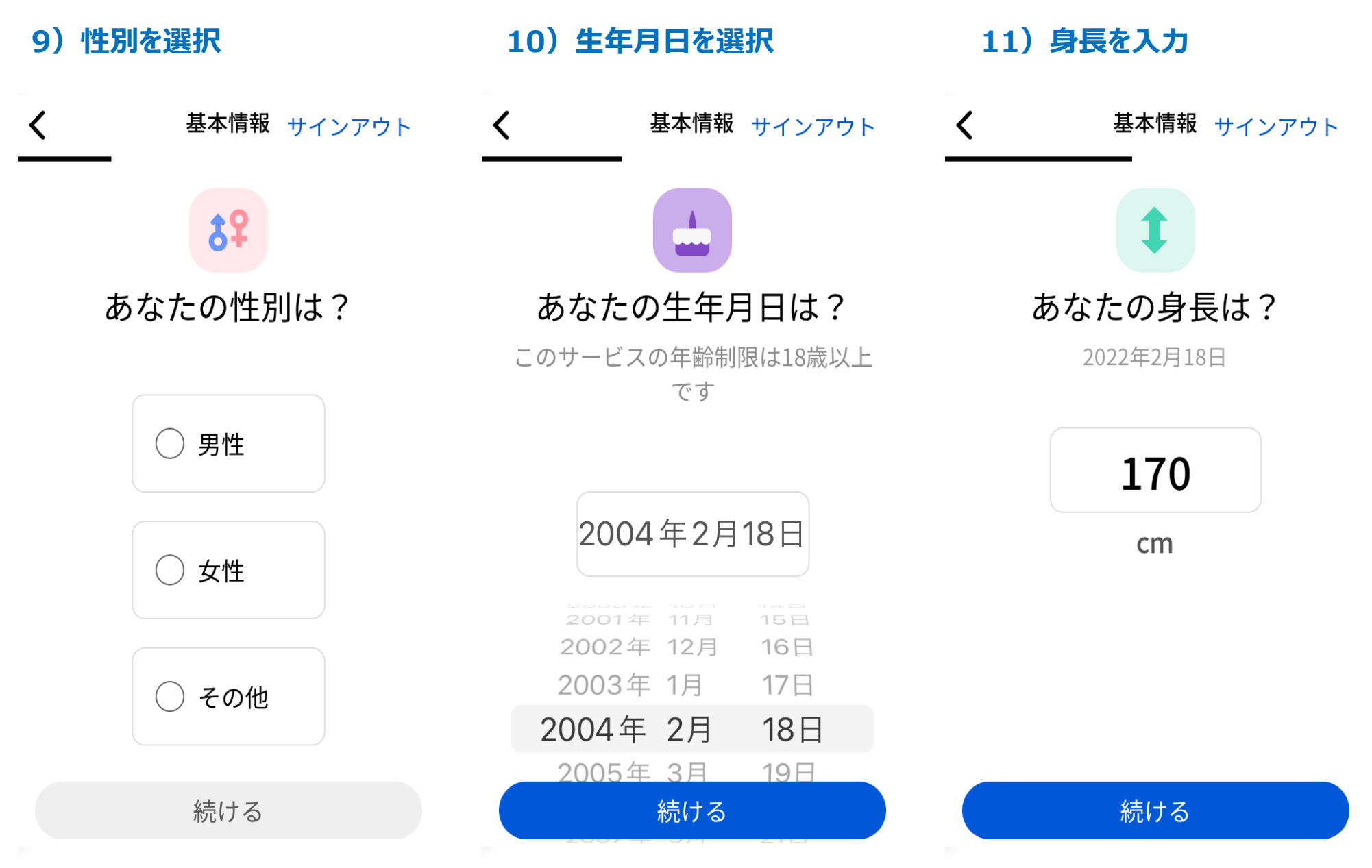

| 12)体重を入力      | 13)HbA1cの測定日を入力                                                            | 14)HbA1cの数値を入力                               |
|---------------|----------------------------------------------------------------------------|----------------------------------------------|
| く 基本情報 サインアウト | く 基本情報 サインアウト                                                              | く 基本情報 サインアウト                                |
|               |                                                                            |                                              |
| あなたの体重は?      | HbA1cを測った直近の日付<br>は?                                                       | <b>直近のHbA1cの数値は?</b><br>2023年4月10日のHbA1cの数値を |
| 2023年4月10日    | 365日以内の日付を選択してください                                                         |                                              |
| 67            | 2023年4月10日                                                                 | <b>7.0</b> %                                 |
| kg            | 2020年 1月 7日<br>2021年 2月 8日<br>2022年 3月 9日                                  |                                              |
|               | 2023年 4月 10日                                                               |                                              |
|               | 2024年     5月     11日       2025年     6月     12日       2026年     7月     13日 |                                              |
| 続ける           | 続ける                                                                        | 続ける                                          |

17)連携許可権限を設定

#### 15)プロフィール画像をアップロード 16)iOSの設定画面から歩数等 ※現状ここで10秒以上要す場合あり の連携を許可する

#### 基本情報 < サインアウト 15:39 16:57 **?** TestFlight < 基本情報 サインアウト Don't Allow **Health Access** Apple ヘルスケア アプリから 歩数データをインポートする Health "Dev-SBIヘルスケア" would like to access and update your Health data. Apple ヘルスケア アプリは、他のアプリやデバ イスと連動し、健康とフィットネスのデータを 収集します Turn On All 本アプリと接続することで、関連する歩数データを ALLOW "DEV-SBIヘルスケア" TO READ インポートし、データの一元管理が出来るようにな Steps ります プロフィール写真 App Explanation: The app aims to provide a digitized, personalized, human-touch coaching to diabetes patients to achieve behavior transformation and reduce severity ご自身の写真を登録しましょう and future medical expenses. アップロード スキップ Appleヘルスケアへの設定

#### Androidをご利用のお客様

#### 18) 以下の設定画面から歩数等 の連携を許可する

### 基本情報 4 サインアウト GoogleFit アプリから 歩数データをインポートする GoogleFit アプリを設定していない方は、設定のう え本アプリとの接続をお願いしたいします。 ▼ GoogleFit アプリ インストールURL GoogleFit 本アプリと接続することで、連携する歩数データ をインポートし、データの一元管理が出来るよう になります。

GoogleFitへの設定

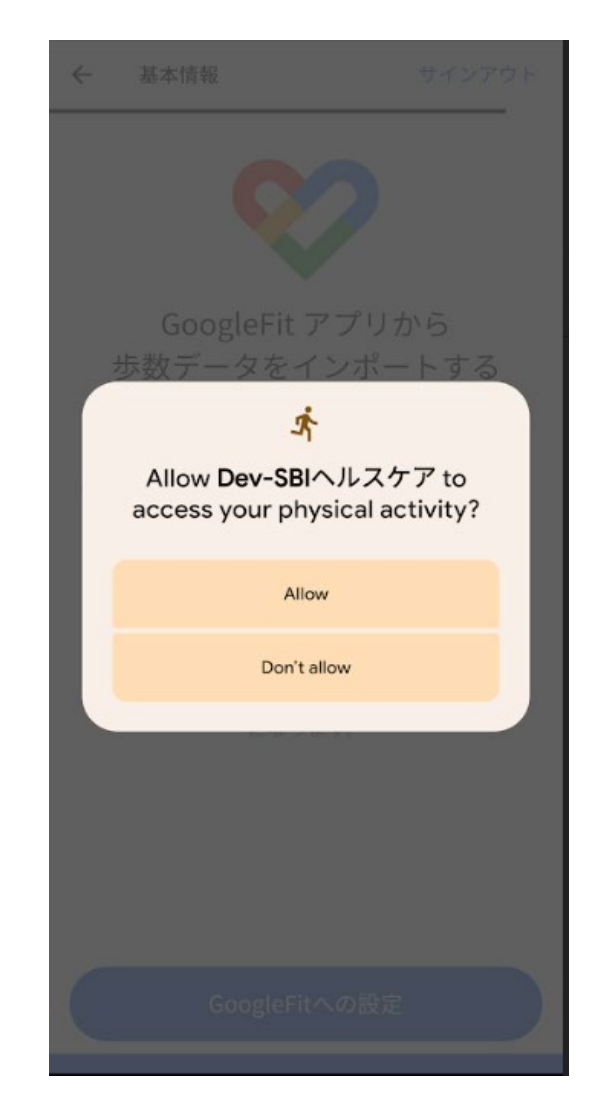

19)連携許可権限を設定

#### 20)連携時に使用するアカウント を設定

#### ※アプリのサインインアカウントを設定

|       | e                                    | •                 |      |
|-------|--------------------------------------|-------------------|------|
|       | Choose a                             | n account         |      |
|       | to continue to De                    | v-SBIヘルスケフ        | 7    |
| 1     | myatmon aye<br>aye.myatmon.ganseki   | @gmail.com        |      |
|       | mon aye3                             |                   |      |
| 1     | Mon Aye<br>aye2.myatmon.ganse        | ki@gmail.com      |      |
| 1     | aye test<br>test1.ayemyatmon@g       | mail.com          |      |
| h     | MyatMon Aye<br>hcp1.aye.myatmon.ga   | nseki@gmail.com   |      |
| 1     | yamada tomoya<br>tomoya.yamada.bridg | ebiz@gmail.com    |      |
| 8+    | Add another acco                     | ount              |      |
| То со | ontinue, Google will s               | hare your name, e | mail |
| addr  | ess, and profile pictu               | re with Dev-SBIA. | ルスク  |

3. 新規登録方法・ログイン方法

#### 21) ダッシュボード表示

| テス <br>おは。 | トさん、<br>ようごて             | ざいま  | *<br>ミす          | •  |
|------------|--------------------------|------|------------------|----|
| 本日の分       | マスク                      |      |                  | 進捗 |
|            | ご飯を大盛                    | りにした | ない               |    |
| 本日のう       | データ                      |      |                  |    |
| ٥          | <b>カロリー</b><br>2024年2月20 | 日    | <b>1862</b> kcal | +  |
| •          | <b>歩数</b><br>2024年2月20   | E    | 5000 歩           | +  |
|            | <b>体重</b><br>2024年2月20   | E    | 60.0 kg          | +  |
| 他のデ-       | -タ                       |      |                  |    |
| ダッシュボード    | チャット                     | 食事記録 | 目標・面談            | え  |

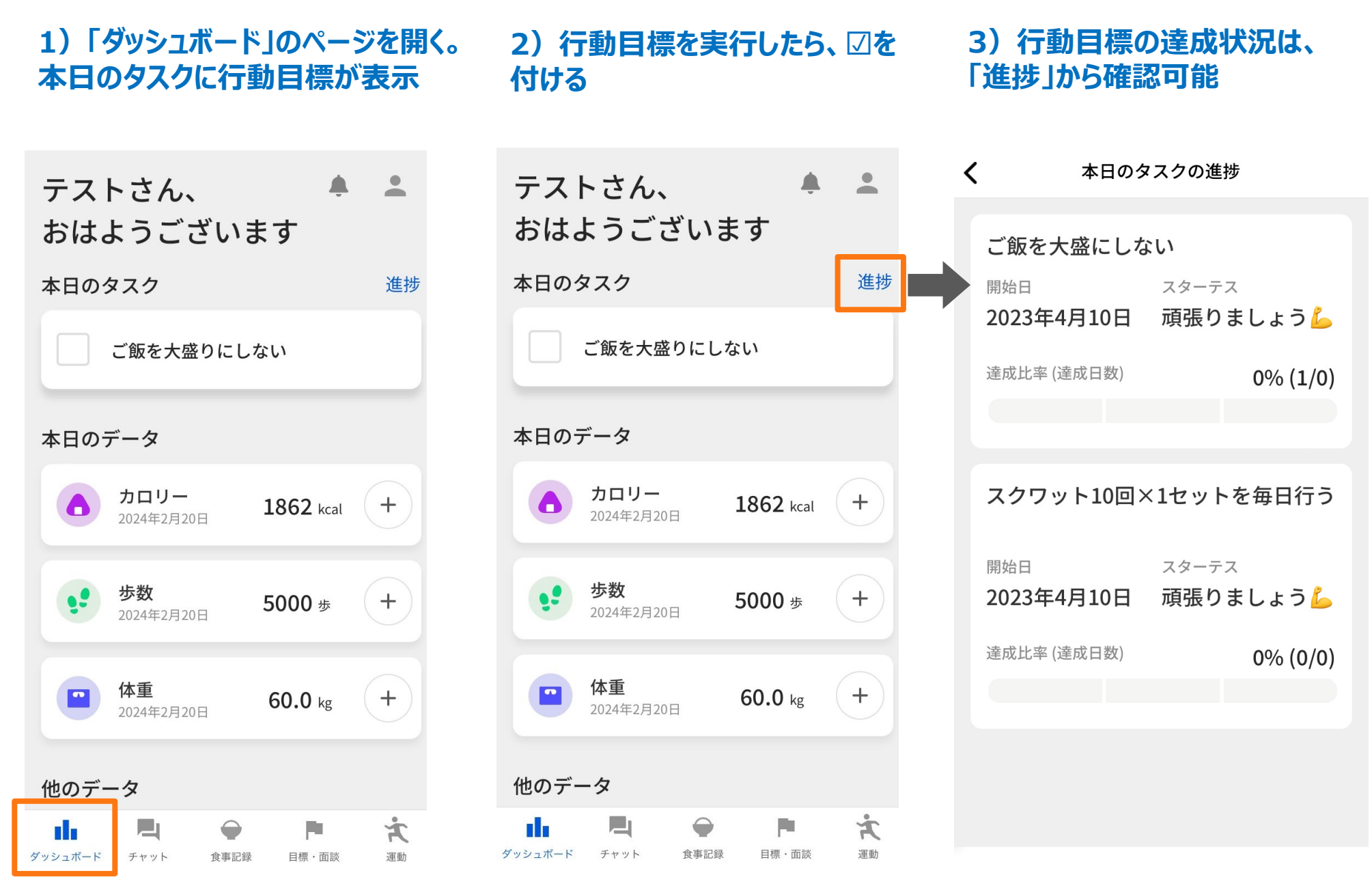

4. ダッシュボードでの報告と記録

<

4)記録したい項目の①マークを押下 ※それぞれの項目名をタップすると、 過去の記録が確認可能

本日のデータ

5)数値を入力し「追加」を押下 ※当日の数値のみ入力可能

今日の血糖値

2023年4月10日

110

mg/dl

追加

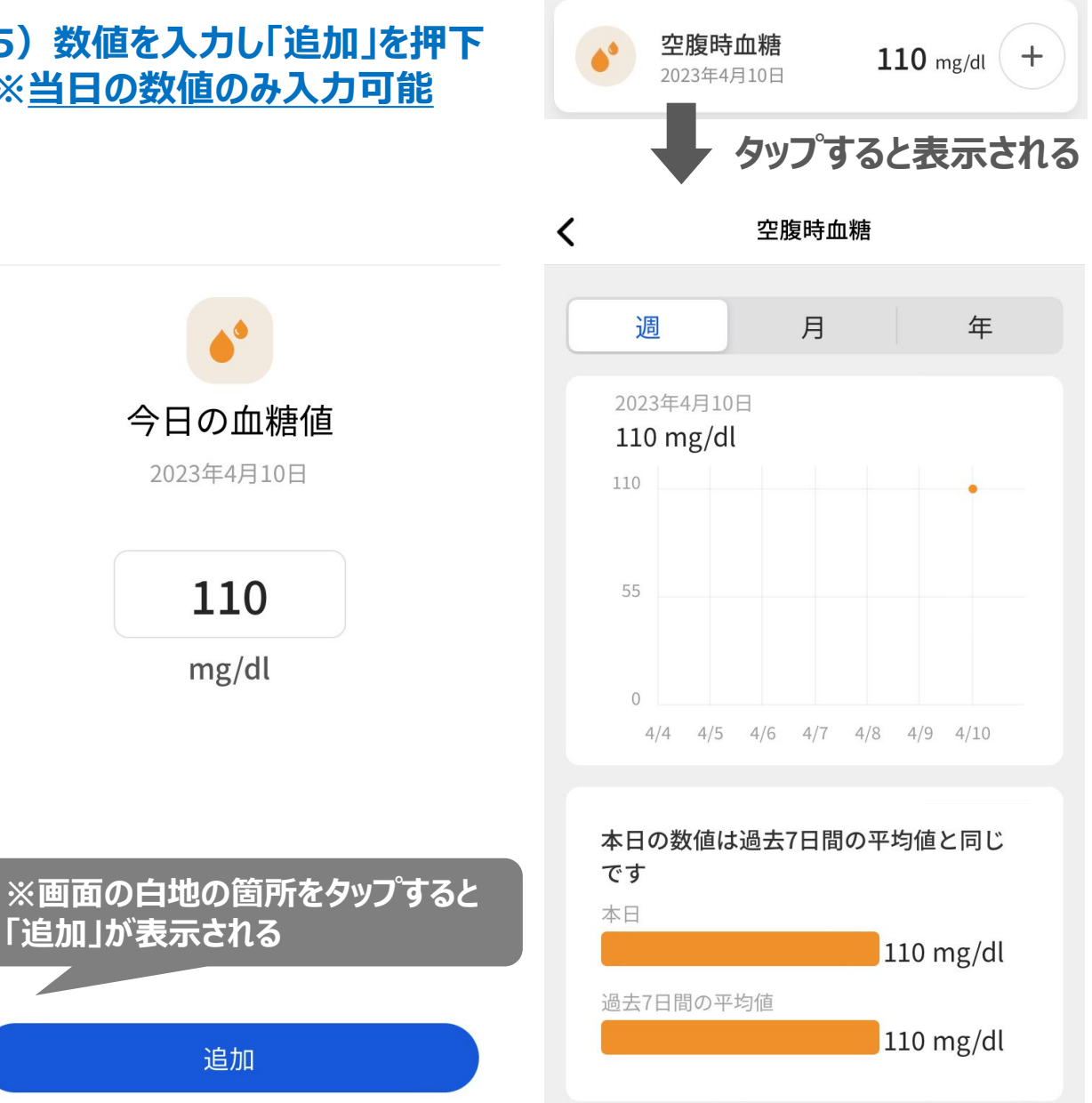

カロリー 1862 kcal +2024年2月20日 歩数 • +5000 歩 2024年2月20日 体重 +60.0 kg 2024年2月20日 他のデータ 140 / 90 血圧 +2024年2月20日 9:52 mmHg HbA1c +8.0 % 「追加」が表示される 2024年1月20日 空腹時血糖 +150 mg/dl 2024年2月20日 Ż, 運動 ダッシュボード チャット 食事記録 目標·面談

### 6) 食事の記録は、「ダッシュボード」の①マークから、もしくは「食事記録」 のページを開いて「食事を記録する」・「写真で食事記録する」から登録する

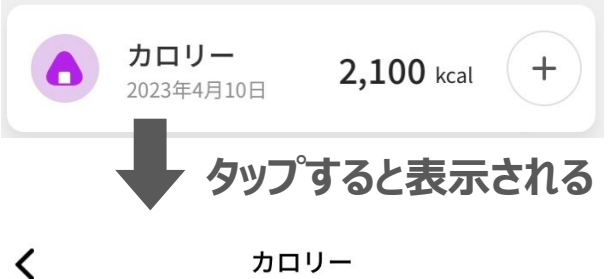

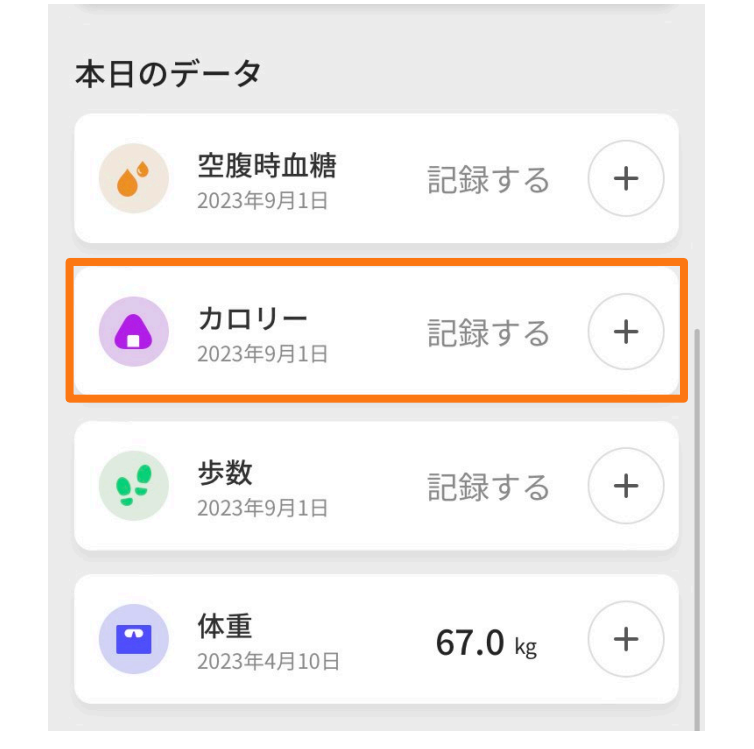

※食事記録の詳しい入力方法は、 23ページからの「6.食事内容の 記録」を参照

| < 昨日2/19(月) >                |            |            |                |  |
|------------------------------|------------|------------|----------------|--|
| 栄養サマリー                       |            |            | 詳細を見る>         |  |
| -עם <del>ל</del><br>0 /      | 1,807kc    | al         |                |  |
| <b>たんぱく質</b><br>0 / 81.3g    | 脂質         | 0 / 54.    | 2g             |  |
| 炭水化物<br>0 / 248.5g           | 糖質         | 0 / 230    | .5g            |  |
| <b>食物繊維</b><br>0 / 18g       | 塩分         | 0 / 6.5    | ōg             |  |
| 食事を記録する                      | ) <b>7</b> | 真で食事記      | 録する            |  |
| 🚢 朝食 (0品 O <sub>kcal</sub> ) |            |            | 記録する           |  |
| <b>ダ</b> ッシュポード チャット         |            | ■<br>目標・面談 | <b>え</b><br>運動 |  |

食事記録

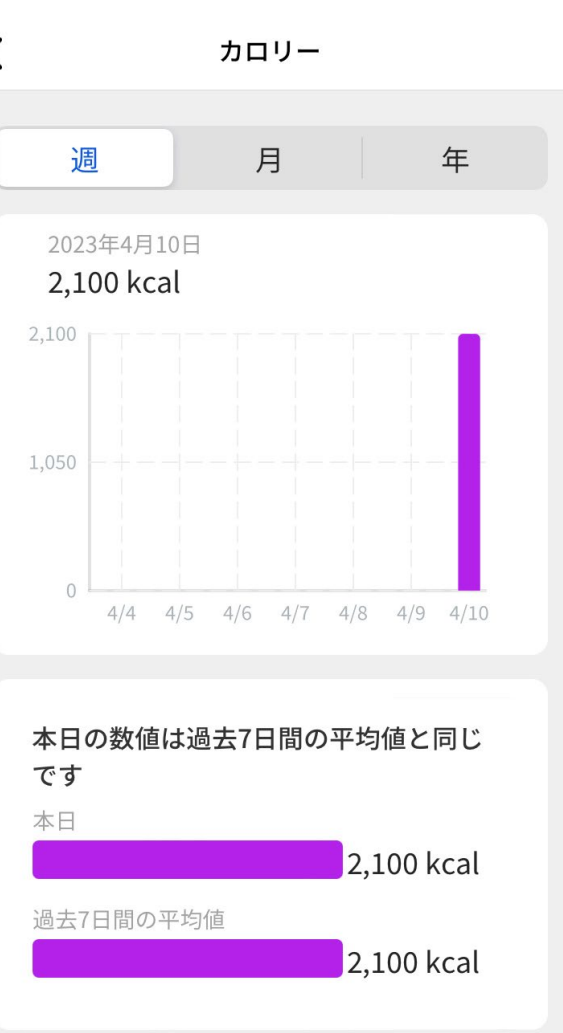

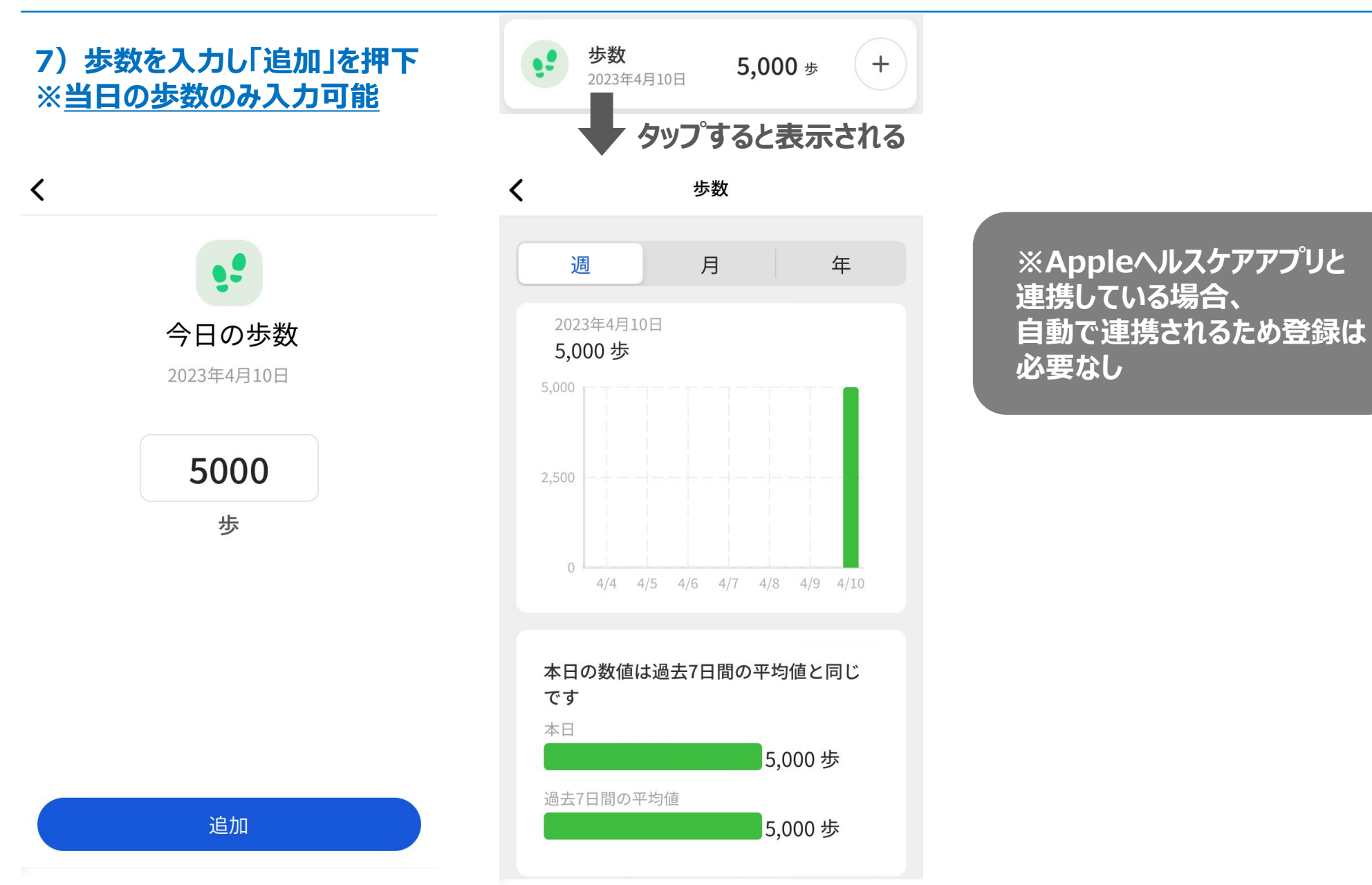

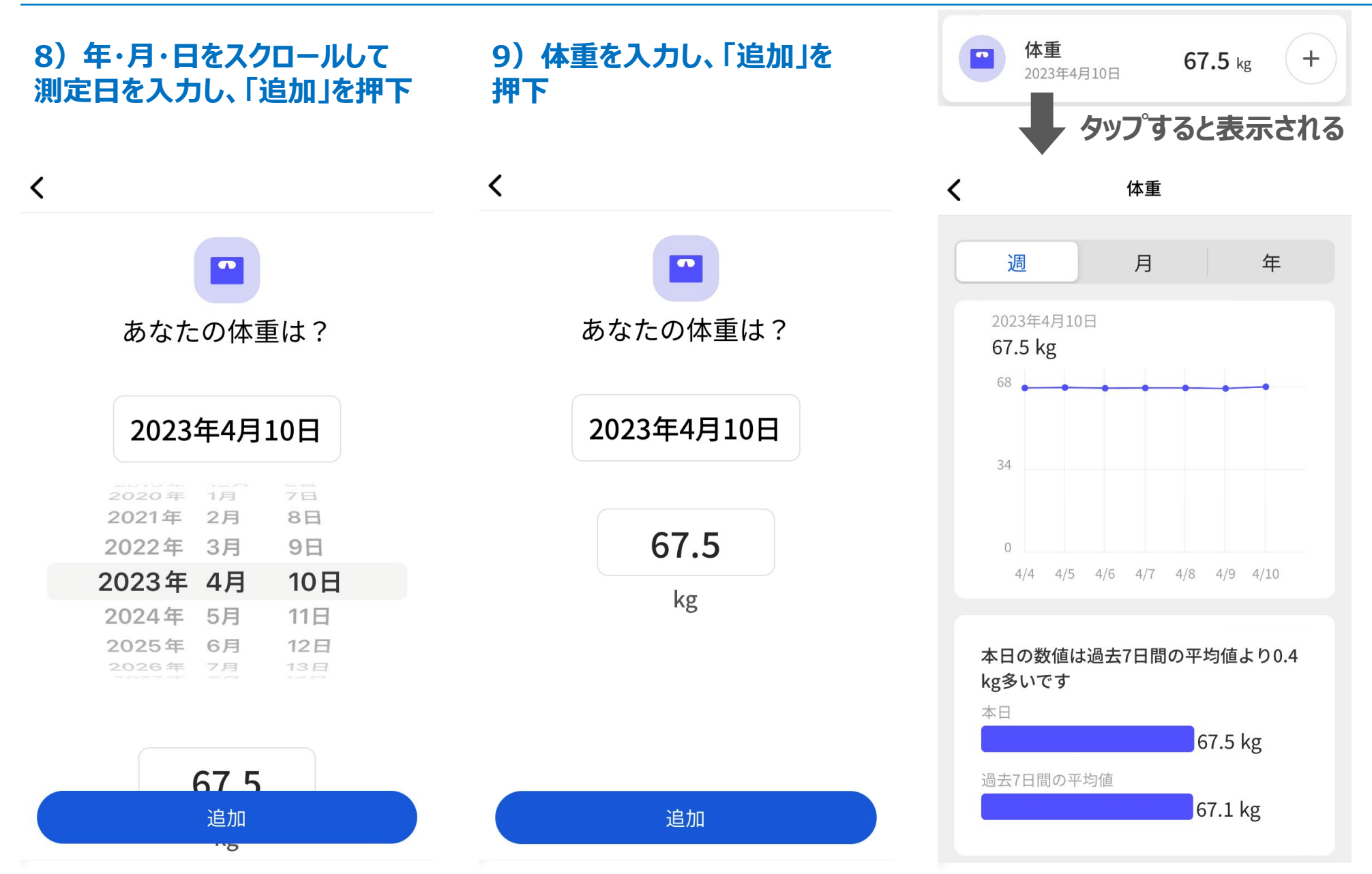

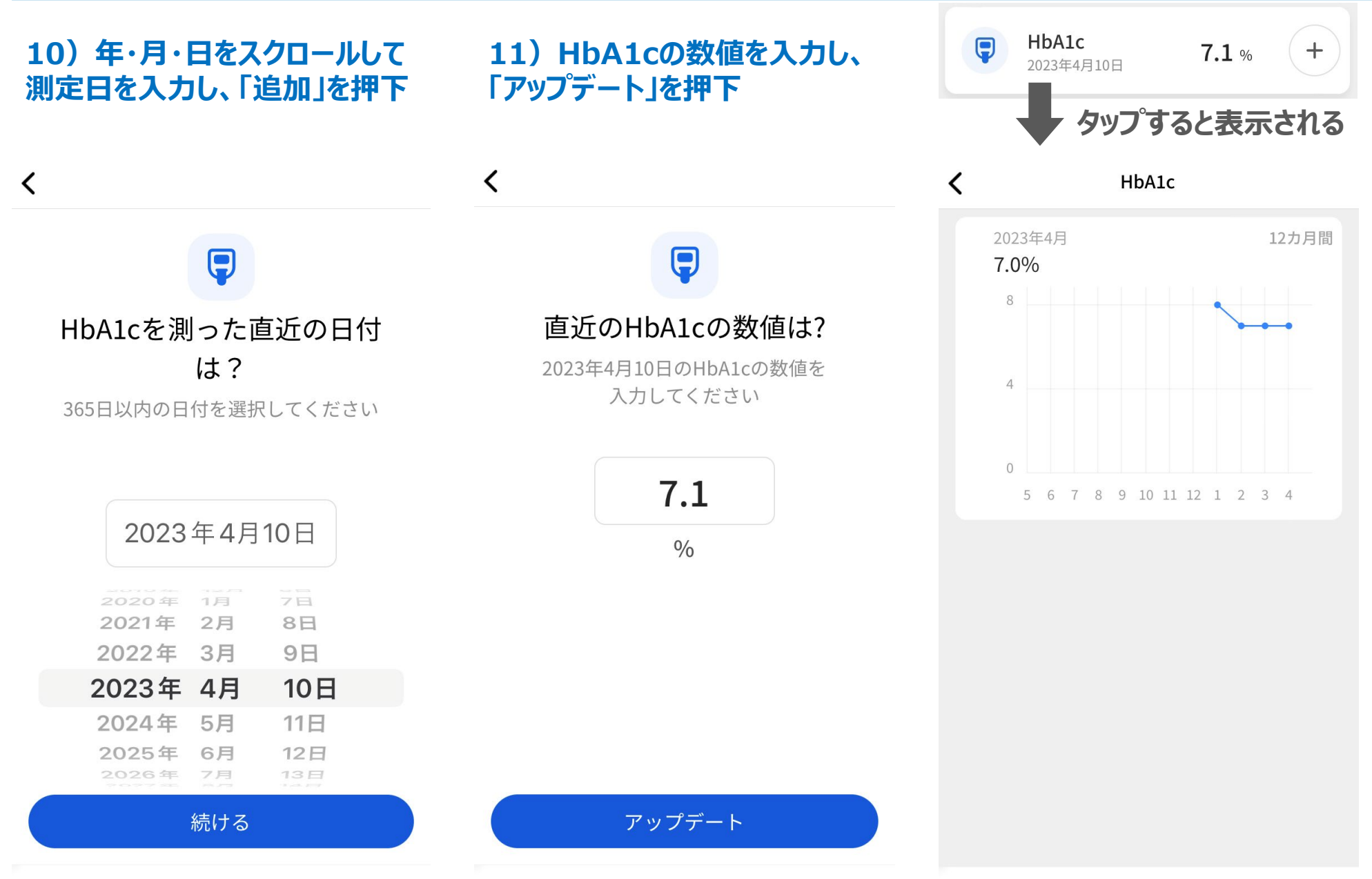

4. ダッシュボードでの報告と記録

### 12) 血圧を入力するときは、 「ダッシュボード」の①マークを押す

#### 13)年・月・日をスクロールして 測定日を入力。時間も指定ください。

#### 14)日付のところを触らないように 下にスクロールし、下記項目を入力

|      | <b>カロリー</b><br>2024年2月20日    | 1862 kcal        | + |
|------|------------------------------|------------------|---|
| ţ    | <b>歩数</b><br>2024年2月20日      | 5000 歩           | + |
|      | <b>体重</b><br>2024年2月20日      | <b>60.0</b> kg   | + |
| 他のデ- | ータ                           |                  |   |
| •    | <b>血圧</b><br>2024年2月20日 9:52 | <b>140 / 90</b>  | + |
|      | <b>HbA1c</b><br>2024年1月20日   | 8.0 %            | + |
| •    | <b>空腹時血糖</b><br>2024年2月20日   | <b>150</b> mg/dl | + |
|      |                              |                  |   |

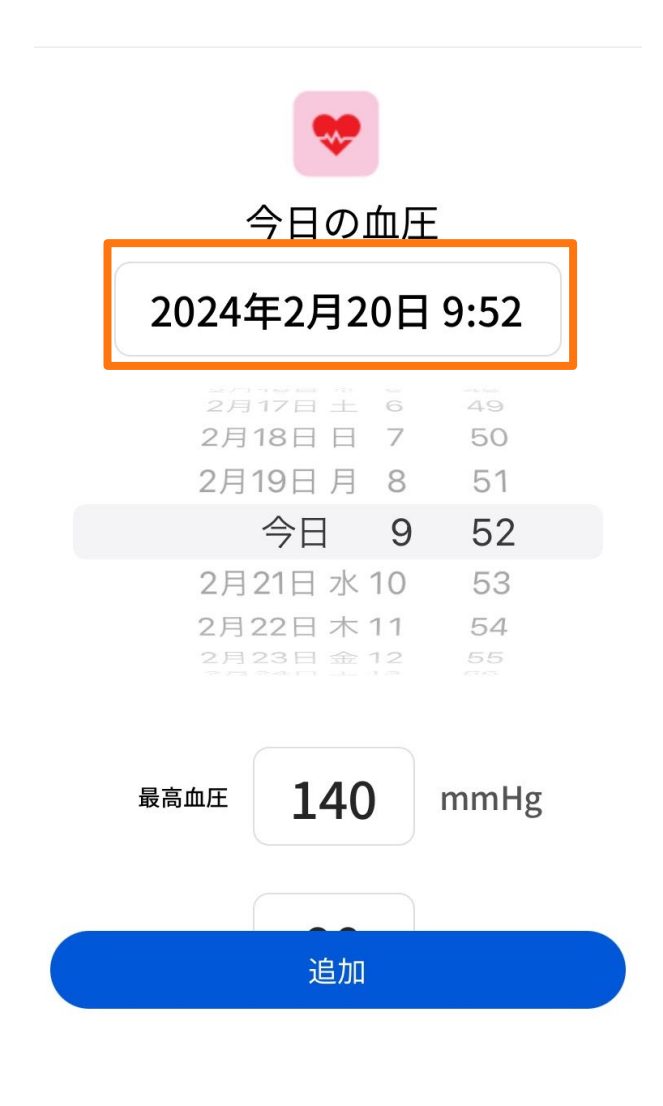

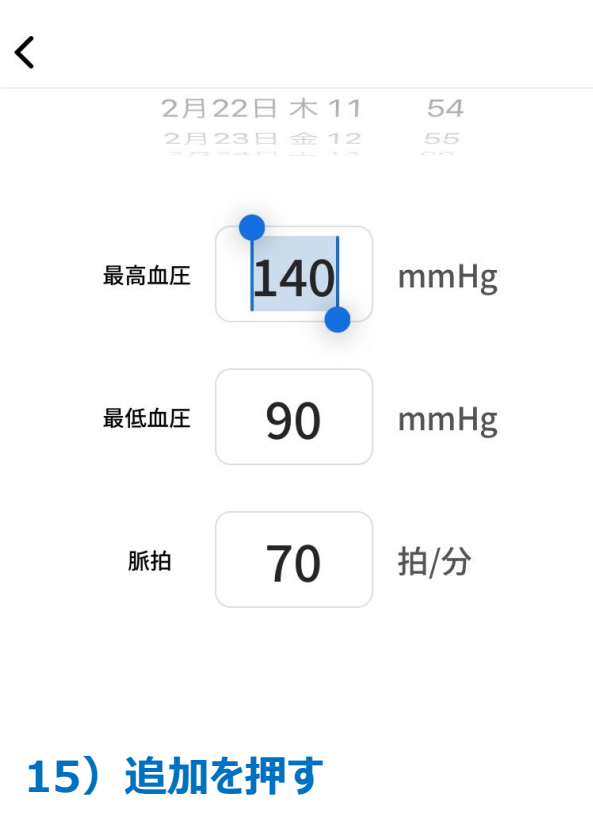

は、血圧の項目をタップする

#### 15) 推移(グラフ)を見たいとき 16) 週、年ごとや、時間帯ごと、全体 的に見たいときはタップで切り替え

17) 脈拍で見たいときは、「脈拍」を タップして切り替え

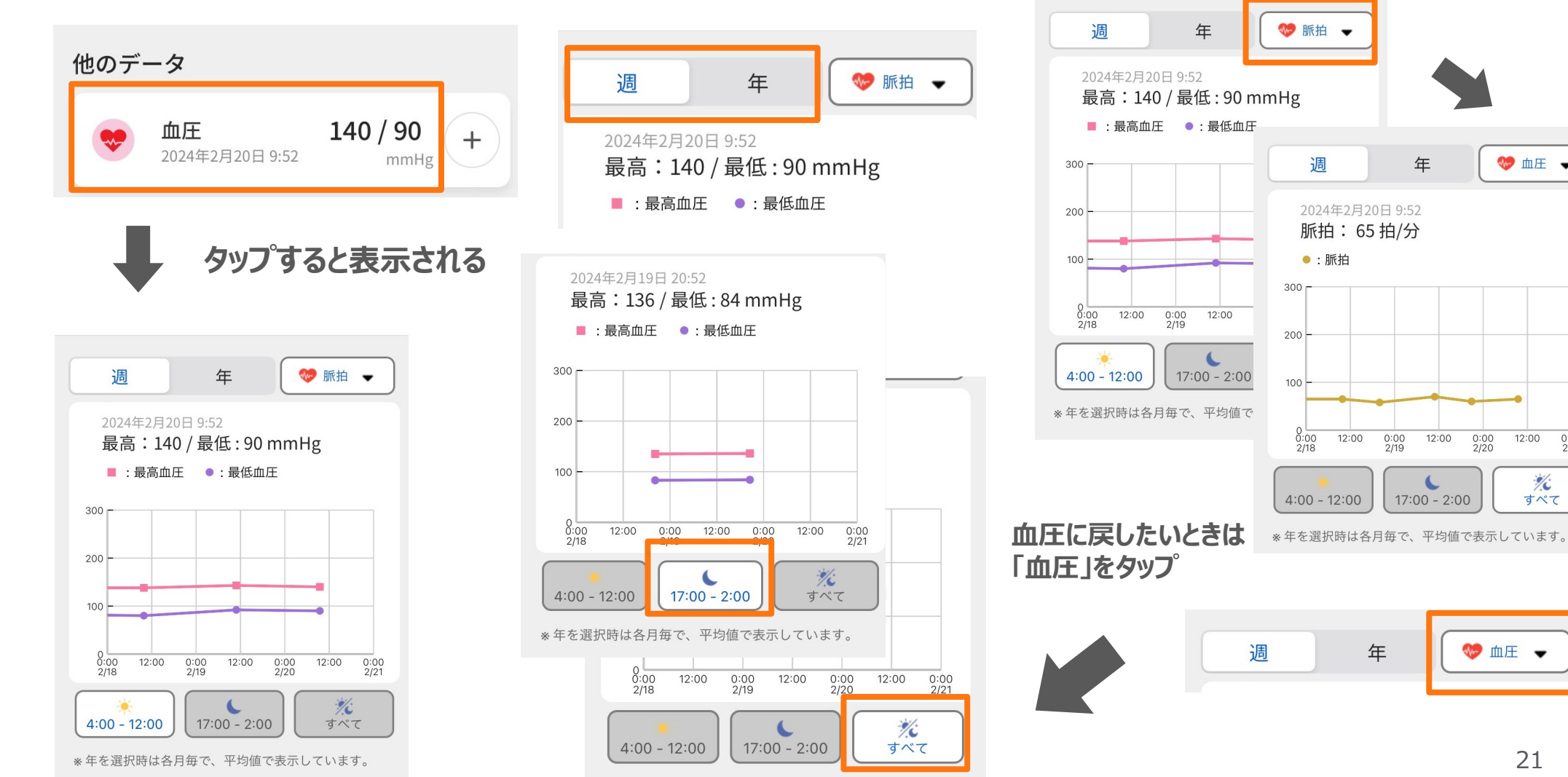

※年を選択時は各月毎で、平均値で表示しています。

🤝 血圧 🚽

12:00

%

すべて

0:00

## 5. コーチとのチャット方法

1)「チャット」のページを開く

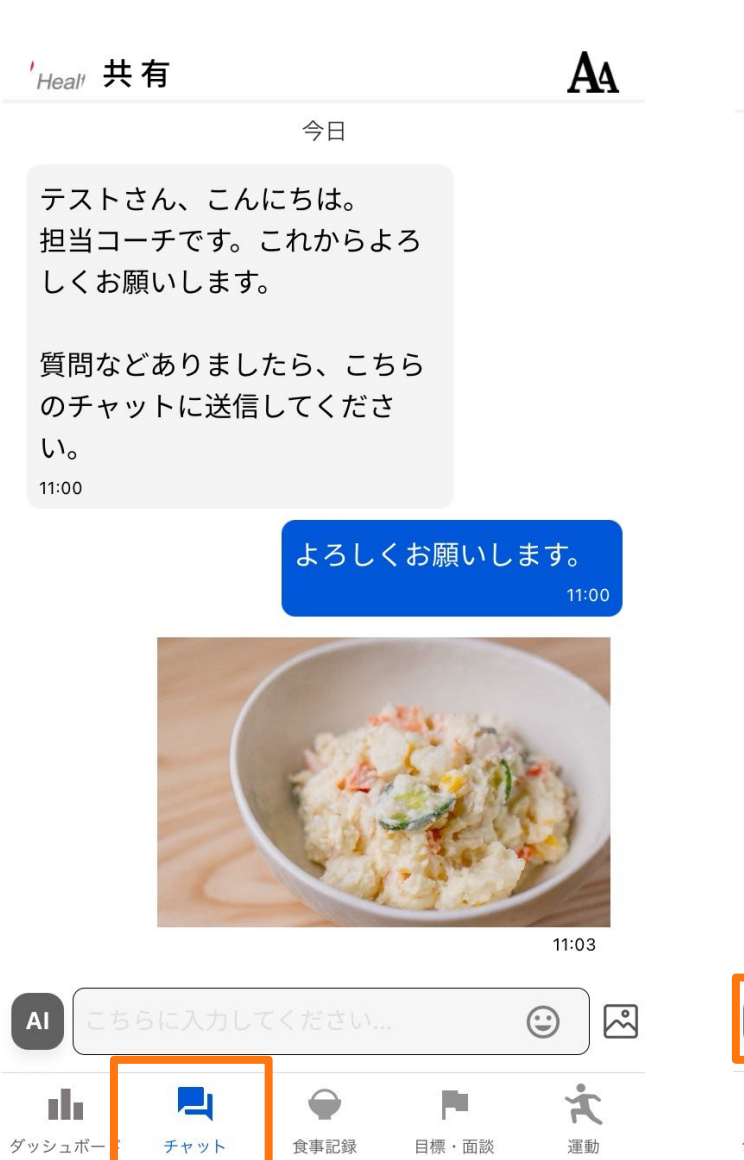

2) メッセージを入力し、

| ' <sub>Heal'</sub> 共有                                     |
|-----------------------------------------------------------|
| 今日                                                        |
| テストさん、こんにちは。<br>担当コーチです。これからよろ<br>しくお願いします。               |
| 質問などありましたら、こちら<br>のチャットに送信してくださ<br>い。<br><sup>11:00</sup> |
| トスレイお願いしま                                                 |

 ۱:03

A

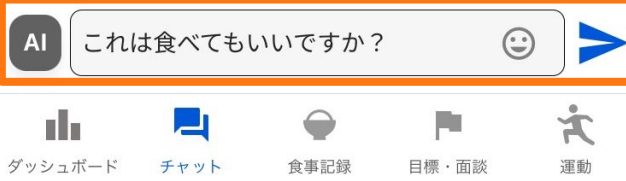

3)送信したチャットを編集・削除したい ときは、メッセージを長押しする

| ' <sub>Heal</sub> , 共 <sup>7</sup>     | 有             |                |        | A                       |
|----------------------------------------|---------------|----------------|--------|-------------------------|
| 担当コー<br>しくお願                           | チです。<br>いします。 | これからよ<br>,     | :3     |                         |
| 質問など<br>のチャッ<br>い。<br><sup>11:00</sup> | ありまし<br>トに送信  | たら、こち<br>してくださ | 55     |                         |
|                                        |               | よろしく           | くお願いし  | ます。<br><sup>11:00</sup> |
|                                        | (             |                |        |                         |
|                                        |               | わけ合べて          | てもいいで、 | 11:03                   |
|                                        |               | 100 R          |        | 11:03                   |
| AI C58                                 | に入力して         | てください          |        |                         |
| di -                                   |               | $\bigcirc$     | p.     | Ť                       |
| ダッシュボード                                | チャット          | 食事記録           | 目標・面談  | 運動                      |

5. コーチとのチャット方法

#### 4)「メッセージを編集」または 「メッセージを削除」を選択

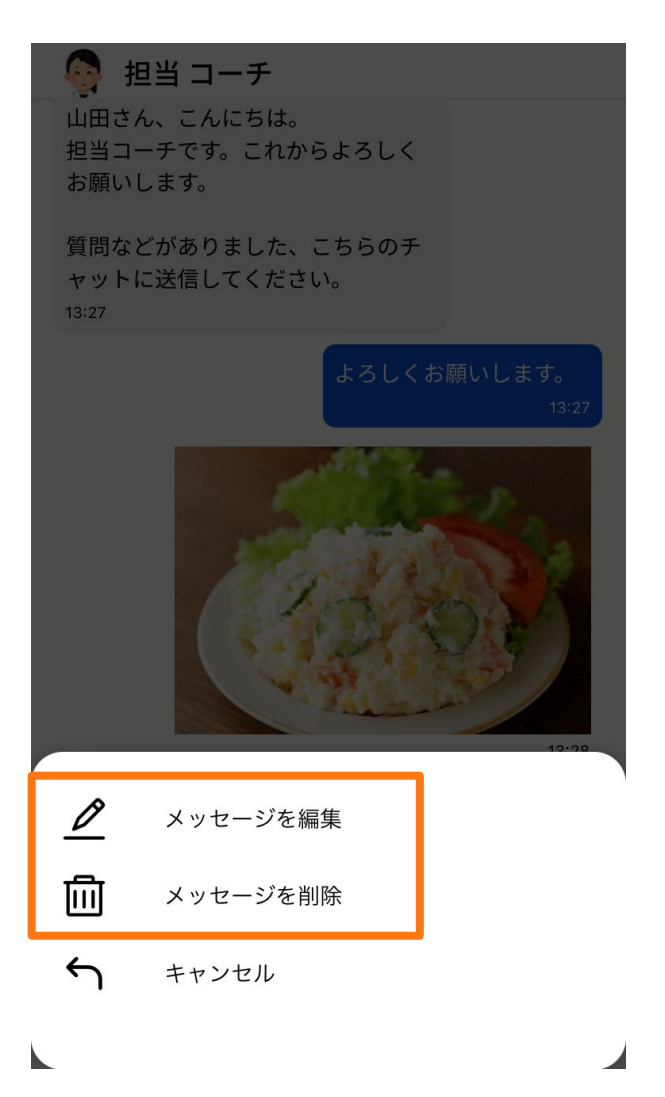

#### 5)編集する場合は、入力したメッ セージを確認し「完了」を押下

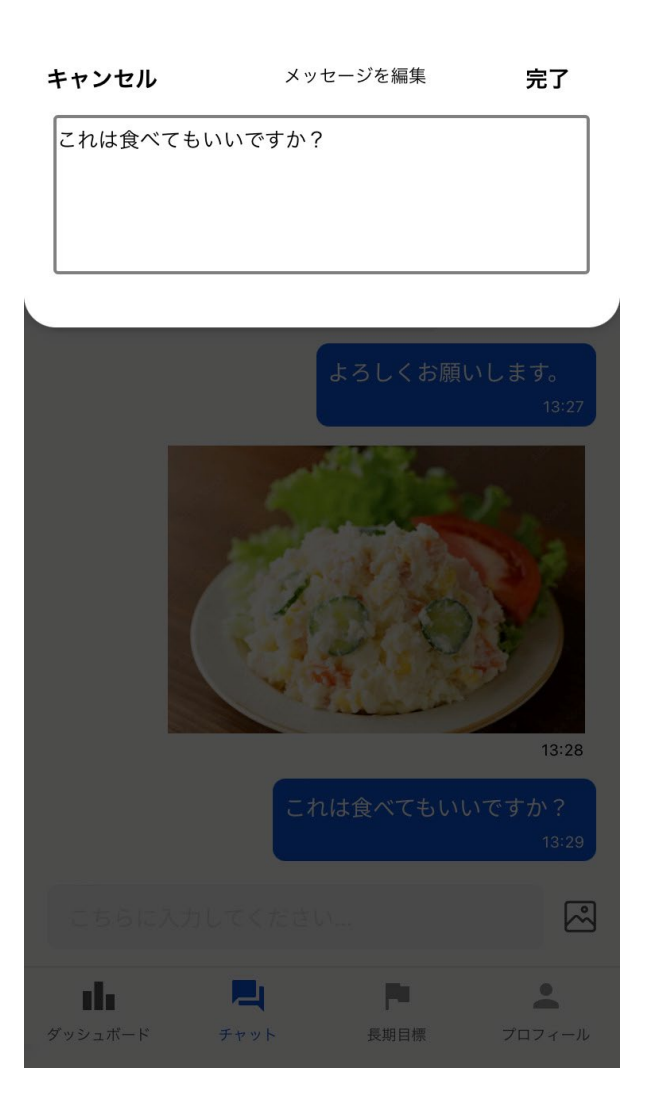

### 6)削除する場合は、「削除」を押下

|                     | 担当 コーチ                              |                                 |
|---------------------|-------------------------------------|---------------------------------|
| 山田で<br>担当こ<br>お願い   | さん、こんにちは。<br>コーチです。これから<br>いします。    | よろしく                            |
| 質問れ<br>ヤット<br>13:27 | などがありました、こ<br>トに送信してください            | ちらのチ<br>*。                      |
|                     |                                     | よろしくお願いします。<br><sup>13:27</sup> |
|                     | 本当にこのメッ<br>ます<br><sup>これは食べてき</sup> | <b>セージを削除し</b><br>か:<br>もいいですか? |
|                     | キャンセル                               | 削除                              |
| _                   |                                     | 12:29                           |
|                     | メッセージを編                             | 集                               |
| 圓                   | メッセージを削                             | 余                               |
| ſ                   | キャンセル                               |                                 |
|                     |                                     |                                 |

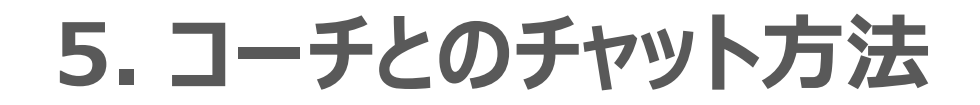

### 7) 画像を送信する場合は、 ご画像を選択し送信

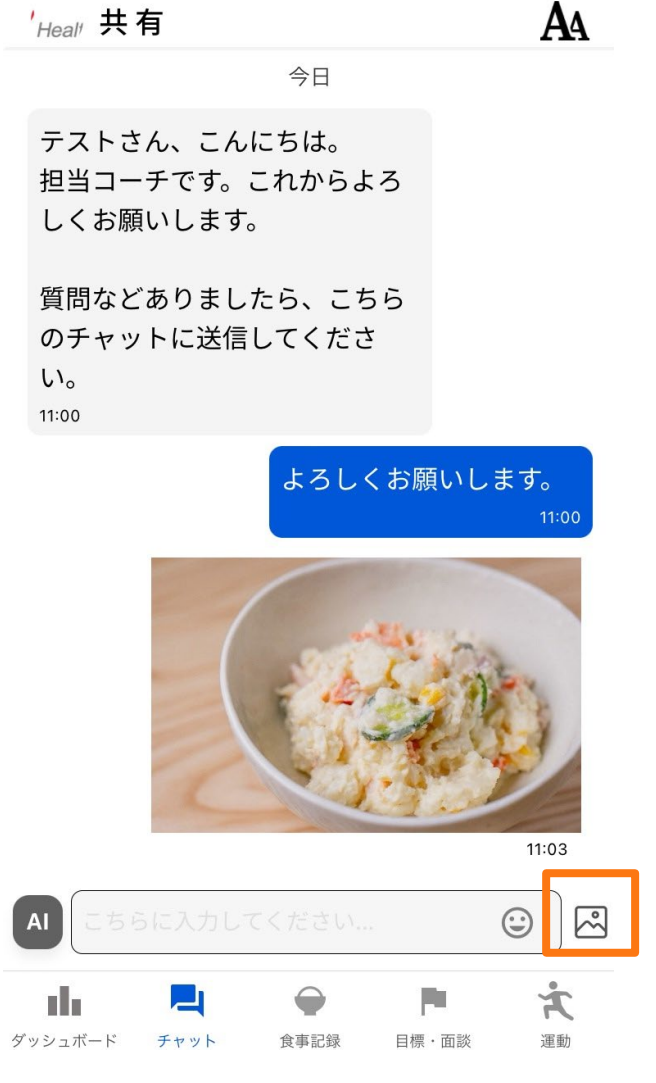

#### 8)送信した画像を削除したいときは、画像を長押しする。 「メッセージを削除」を選択し、「削除」を押下

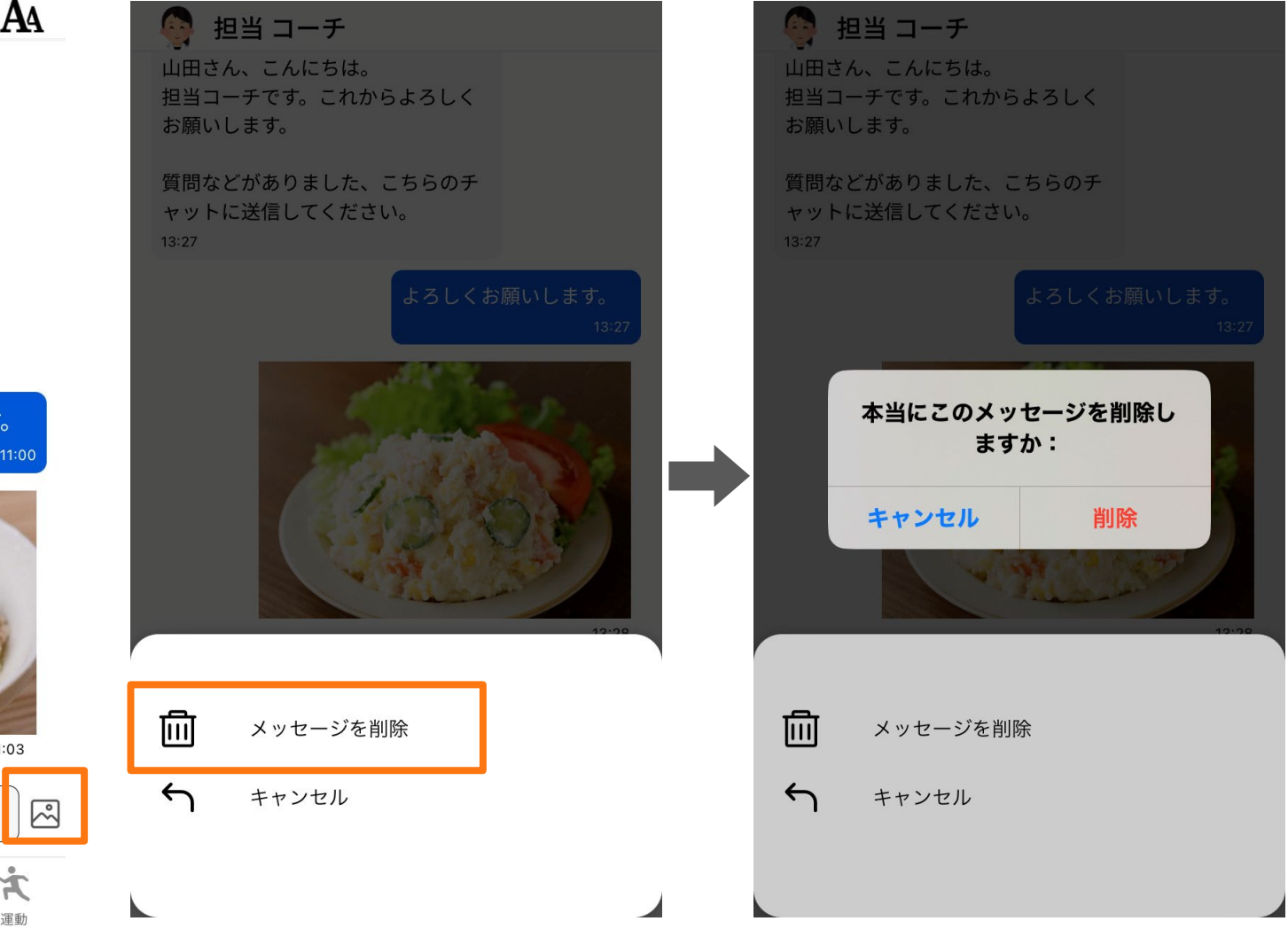

6. AIとのチャット方法

## AIとのチャットを送信する場合は、 を選択し送信

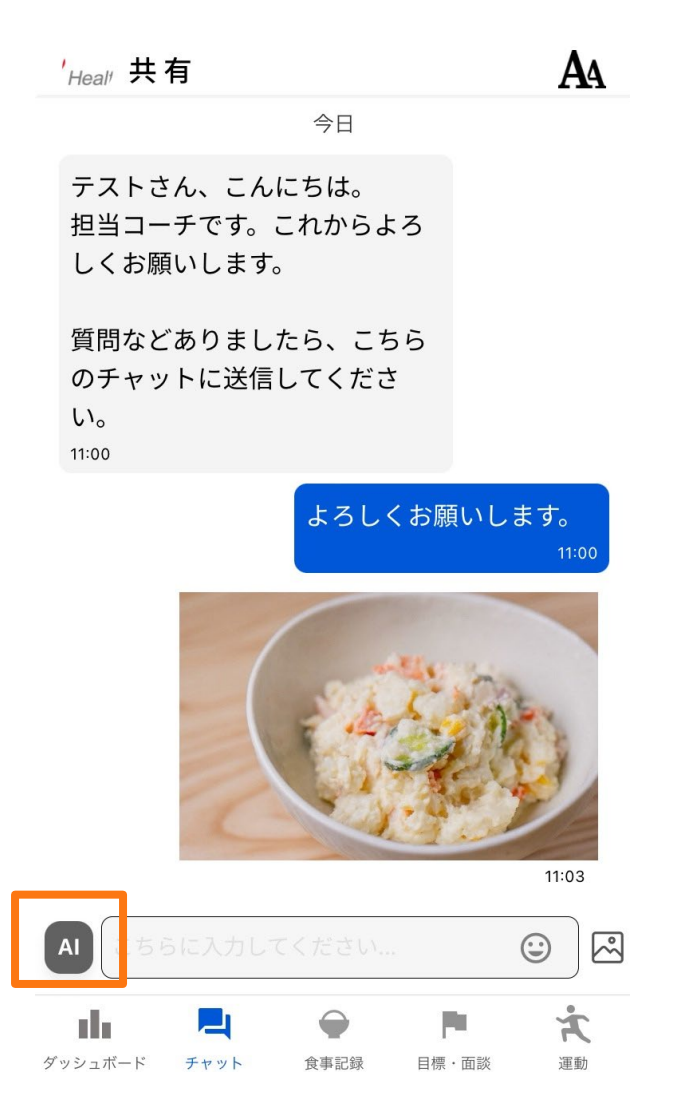

#### 2)初回は規約に同意いただく必 要があります。「同意する」を選択。

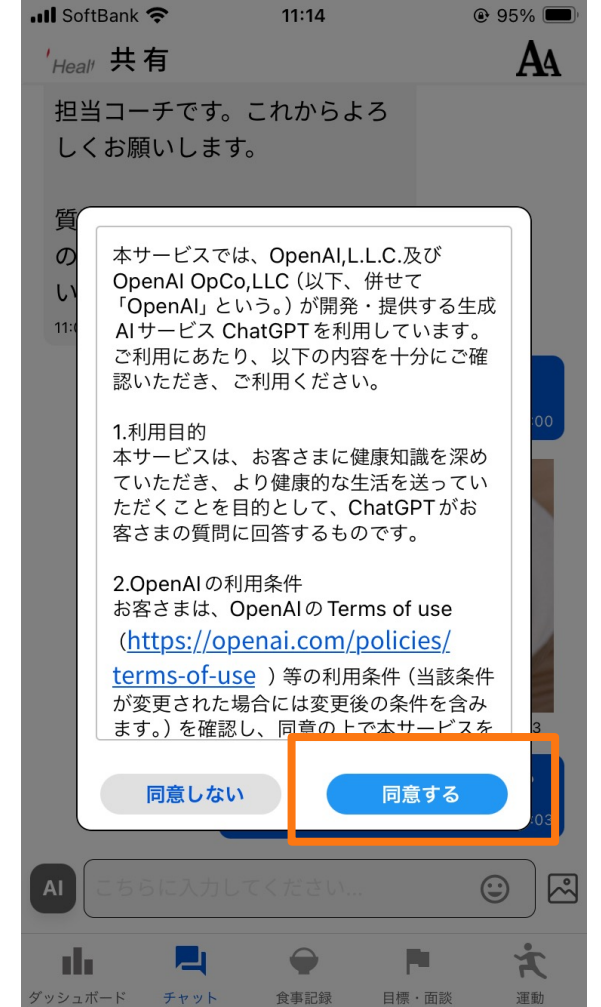

#### 3)「AIマーク」が緑になったらAI とのチャット開始

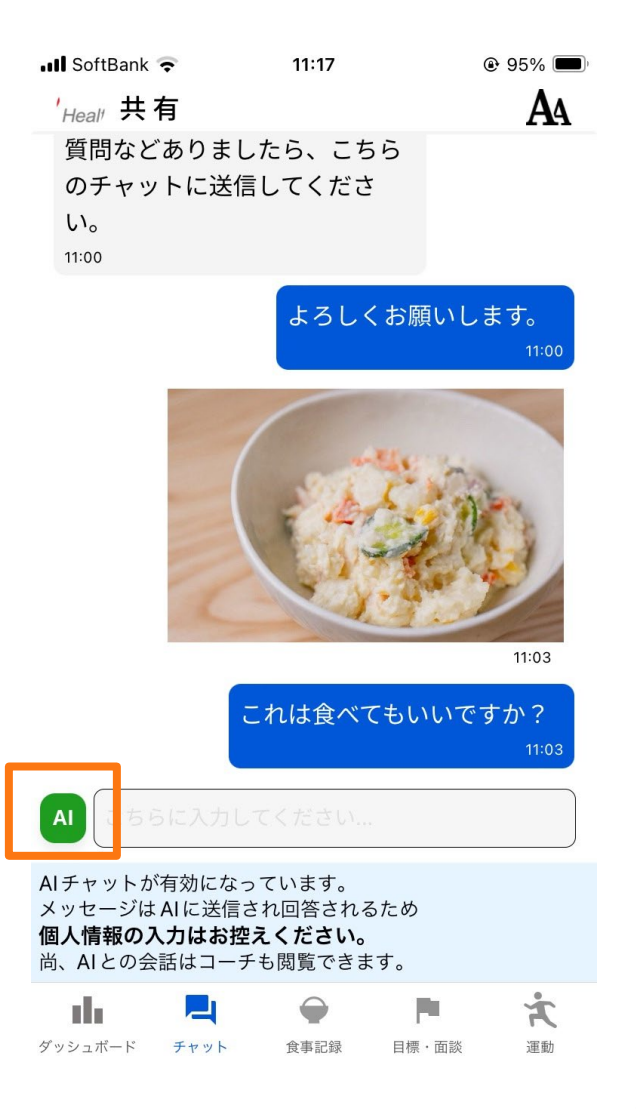

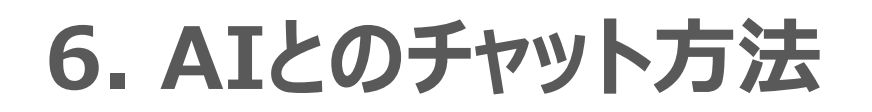

#### 4) AIマークが緑のことを確認し、 チャットを打つ。

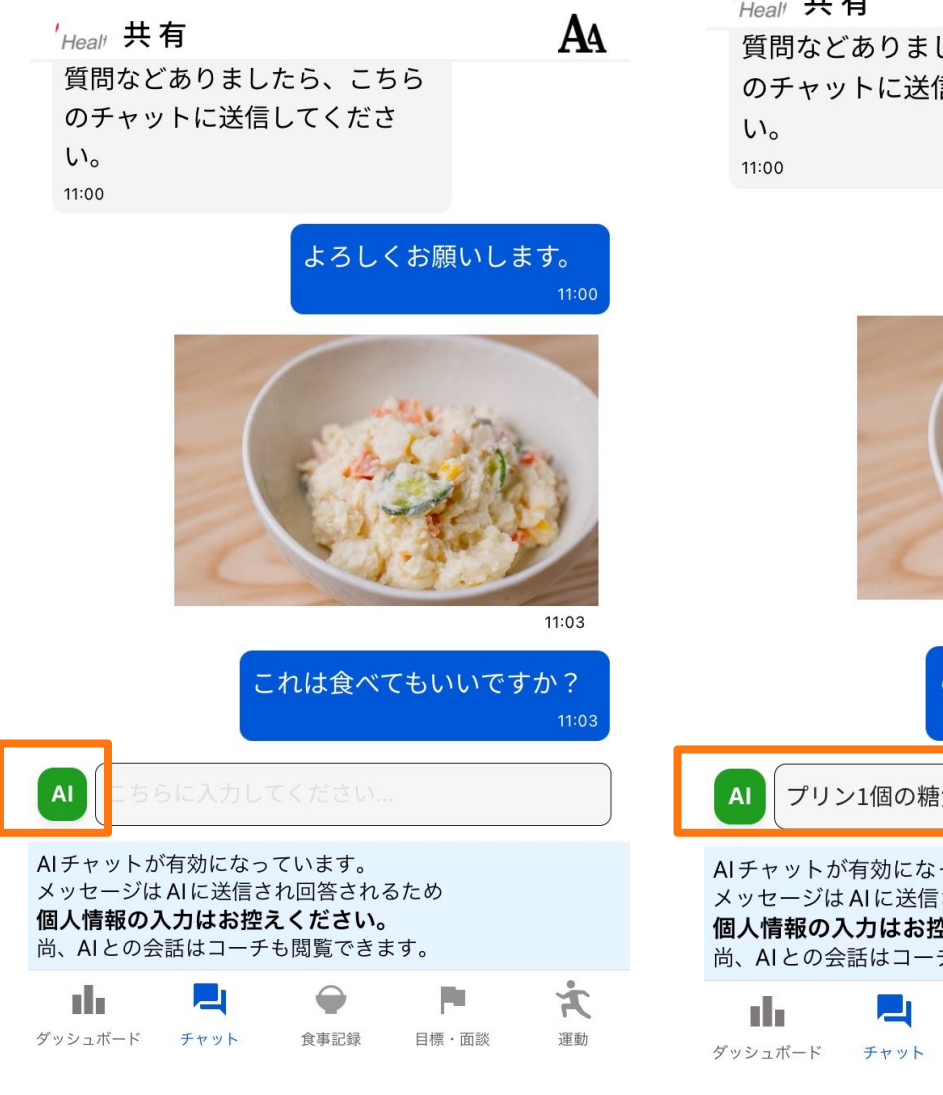

#### 5) メッセージを入力し、送信 ※緑色のチャットになります。

| ' <sub>Heal</sub> , 共有                                        |                                              | -        | A                    |
|---------------------------------------------------------------|----------------------------------------------|----------|----------------------|
| 貝向などのりのチャットに                                                  | ょしたら、こら<br>送信してくださ                           | 0        |                      |
| い。                                                            |                                              |          |                      |
| 11:00                                                         |                                              |          |                      |
|                                                               | よろしく                                         | (お願いしま   | す。<br>11:00          |
|                                                               |                                              |          | 11:03                |
|                                                               |                                              |          | 11.0                 |
|                                                               | これは食べて                                       | こもいいです   | ית <i>?</i><br>11:03 |
| AI プリン1個の                                                     | )糖質量は?                                       |          |                      |
| AIチャットが有効に<br>< ッセージは AI に送<br><b>固人情報の入力は</b><br>5、AI との会話は二 | ぶっています。<br>生信され回答される<br>お控えください。<br>ーチも閲覧できま | っため      |                      |
| ılı 📃                                                         | $\bigcirc$                                   | <b>P</b> | ×                    |
| <sup>*</sup> ッシュボード チャッ                                       | ト 食事記録                                       | 目標・面談    | 運動                   |

### 6) AIが緑色のチャットで返信。

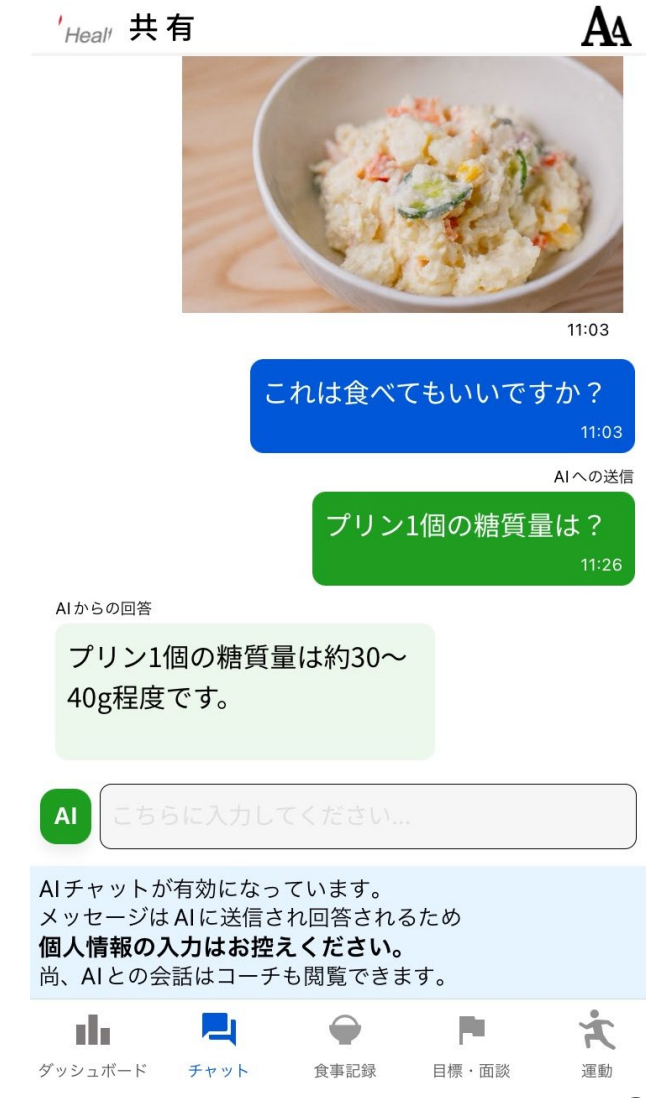

6. AIとのチャット方法

7) コーチとのチャットに切り替えたいときは AIマークをタップして黒にする。

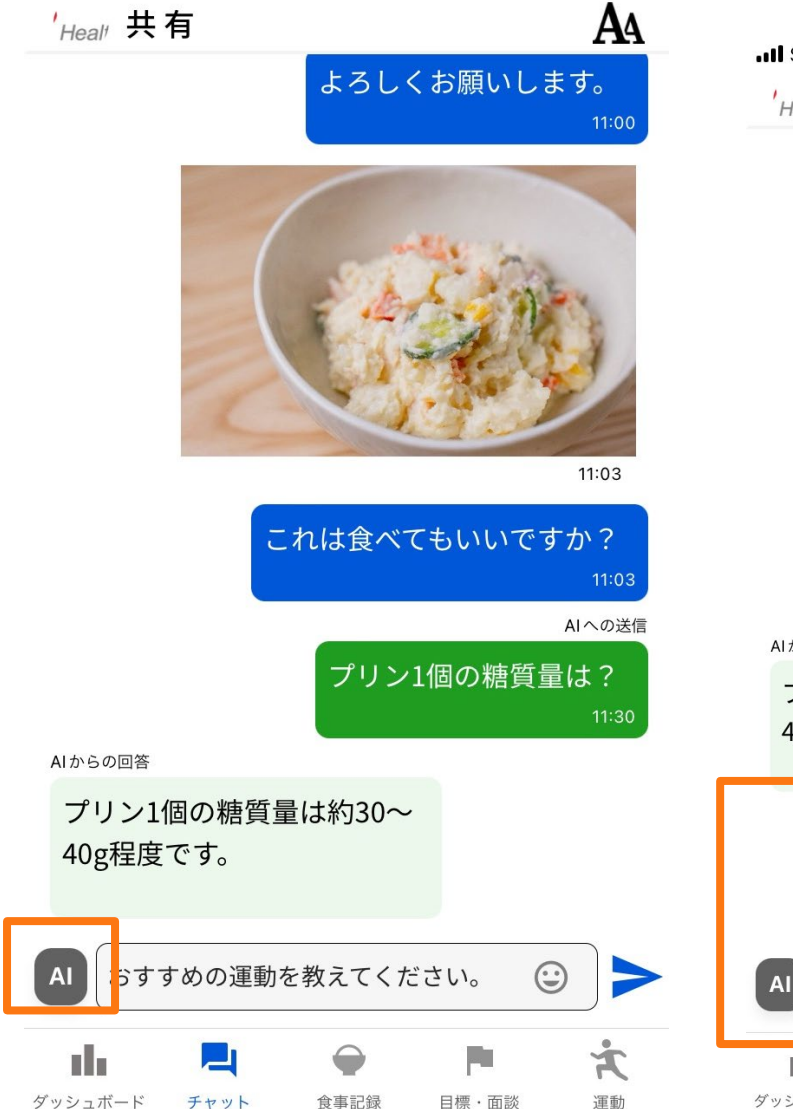

#### 8) メッセージを入力し、送信 ※青色のチャットになります。

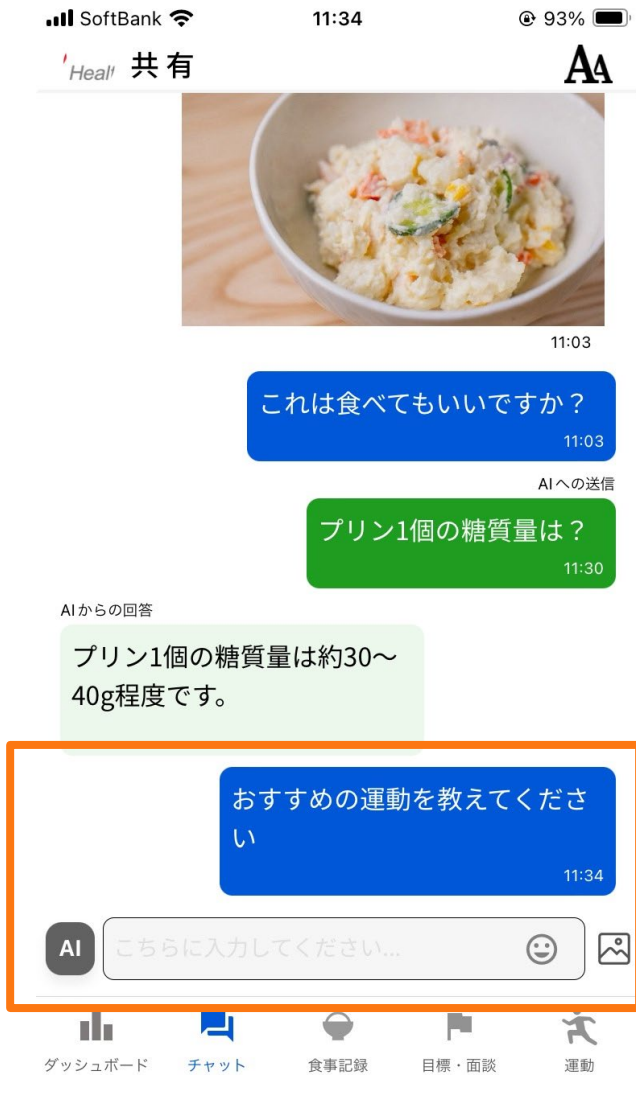

#### 9) AIとのチャットにしたいときは 再びAIマークを押す。

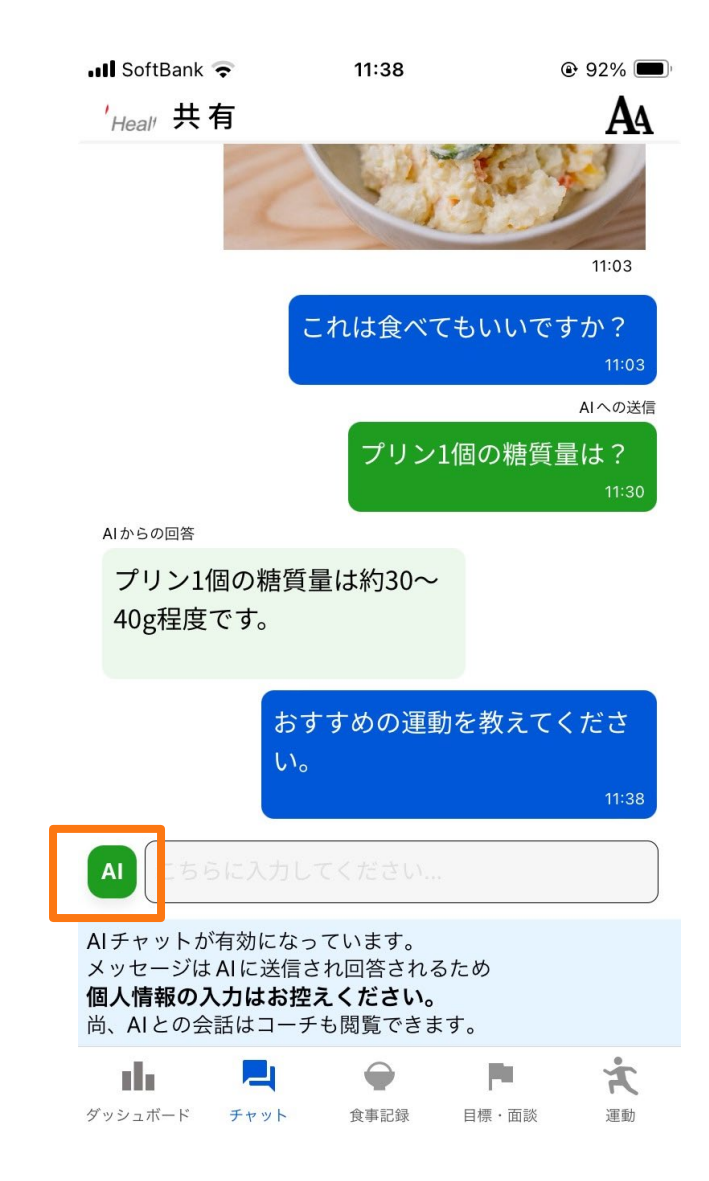

## 7. 食事内容の記録

### 1) 食事の記録は、下記の2か所から開始できる。「食事を記録する」・「写真で食事記録する」から登録する

◆ 「食事記録」のページを開く

◆「ダッシュボード」のページを開いて、カロリーの⊕マークを押下する

| 本日のデータ                                                                                                    | くまでの一般である。         | 食事記録                                                     |
|----------------------------------------------------------------------------------------------------|--------------------|----------------------------------------------------------|
| カロリー<br>2024年2月20日 1862 kcal +                                                                                           | < 今日9/1(金) > अ⊻朝▼  | <明日2/21(水)>                                              |
|                                                                                                    | 食事を抜きました 写真で食事記録する | 栄養サマリー 詳細を見る><br>カロリー                                    |
| <b>歩数</b><br>2024年2月20日 5000 歩 +                                                                                         | 食事を検索              | <b>O</b> / 1,807kcal                                     |
| 体重<br>2024年2月20日 60.0 kg +                                                                                               | MYメニュー 履歴 検索       | たんぱく質 脂質<br>0 / 81.3g                                    |
| 他のデータ                                                                                                    | すべて ▼ 栄養素を直接入力>    | <b>炭水化物 糖質</b><br>0 / 248.5g 0 / 230.5g                  |
| ● 血圧 140 / 90 +                                                                                                    |                    | <b>食物繊維 塩分</b><br>0 / 18g 0 / 6.5g                       |
| 2024年2月20日 9:52 mmHg                                                                                                    | キーワードを入力してください     |                                                          |
| <b>HbA1c</b> 2024年1月20日 8.0 % +                                                                                          |                    | 食事を記録する 写真で食事記録する                                        |
| 空腹時血糖<br>2024年2月20日 150 mg/dl +                                                                                          |                    | <b>半 朝食 (0品 O</b> kcal) 記録する                             |
| 小         一         一         一         一         そ           ダッシュボード         チャット         食事記録         目標・面談         運動 | 食事記録トップへ           | ボード     ティット     ティット     食事記録     目標・面談     運動       22 |

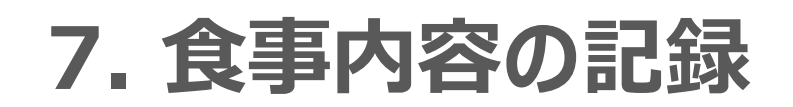

2)記録する日付を確認し、 朝・昼・夕・間のいずれかを選択する。 撮影した写真から登録する場合は、 「写真で食事記録する」を押下

3) 「解析する写真を指定」を 押下

4) 撮影した写真がある場合は「写真 ライブラリ」を押下、今から写真を撮影 する場合は「写真を撮る」を押下し、写 真を選択する

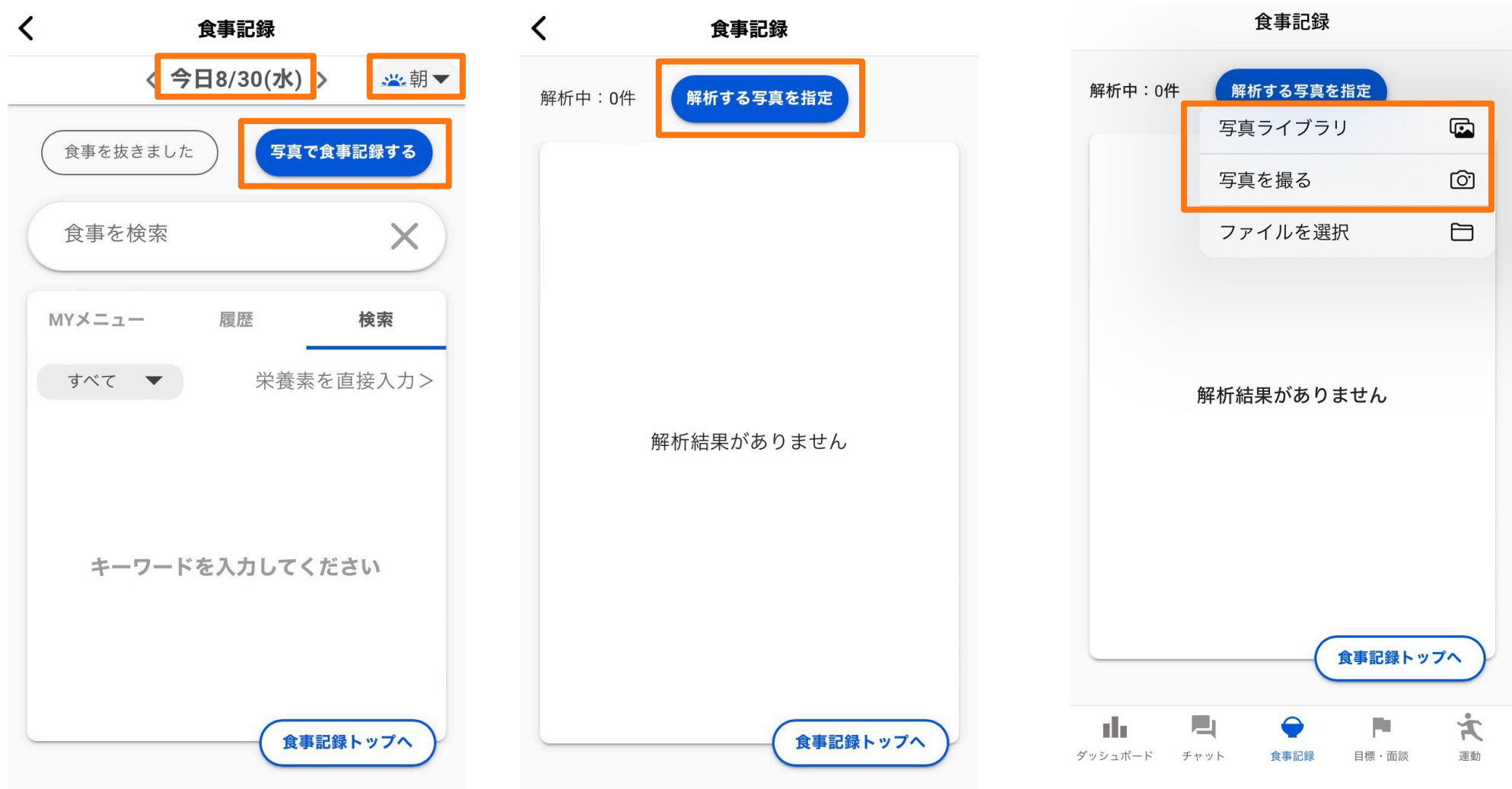

7. 食事内容の記録

5) 登録したい写真を選択したら、 自動でメニューが解析される。 ※日付・時間帯が写真の撮影日 に設定されるため、再度確認!

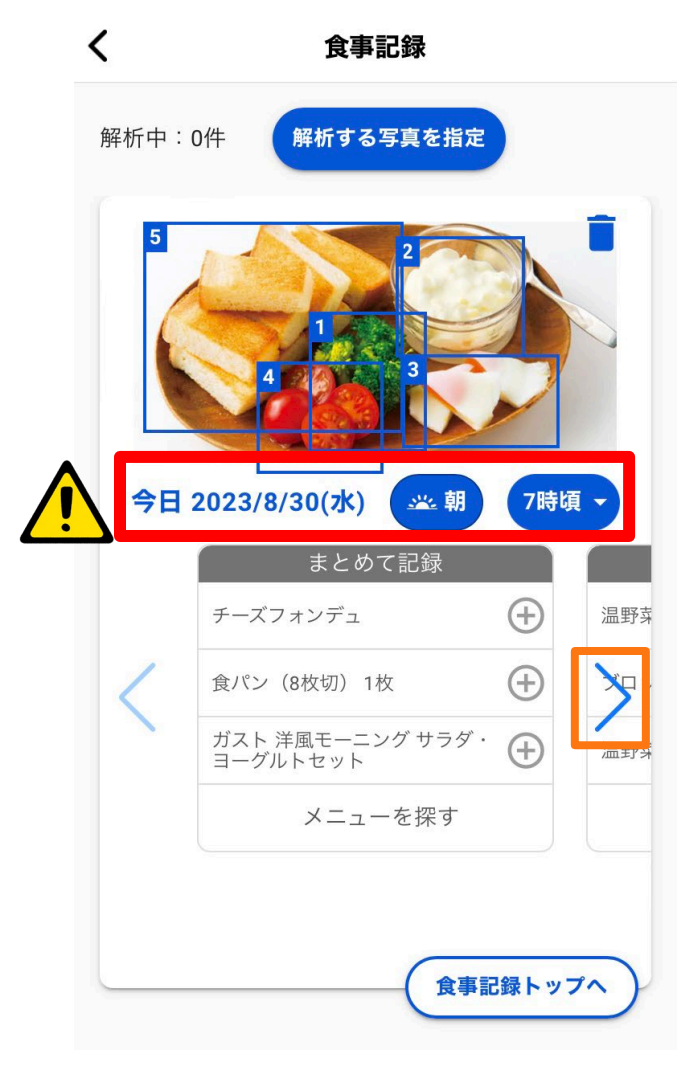

6)>を移動し、番号ごとにメニューを登録。
 解析された内容に該当するメニューがあれば、⊕マークを押下し登録

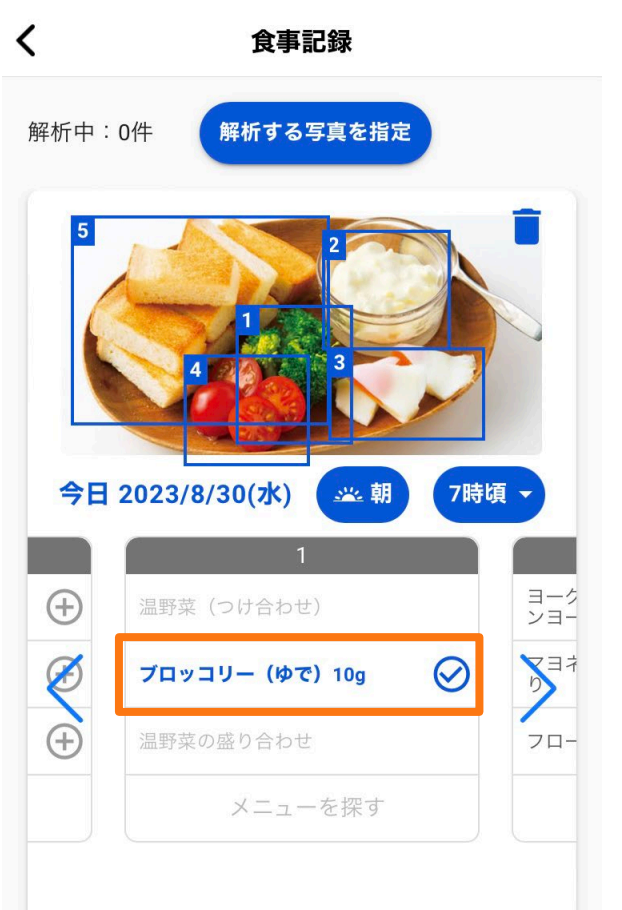

食事記録トップへ

7)解析された内容に該当する メニューがなければ、「メニューを 探す」から検索する

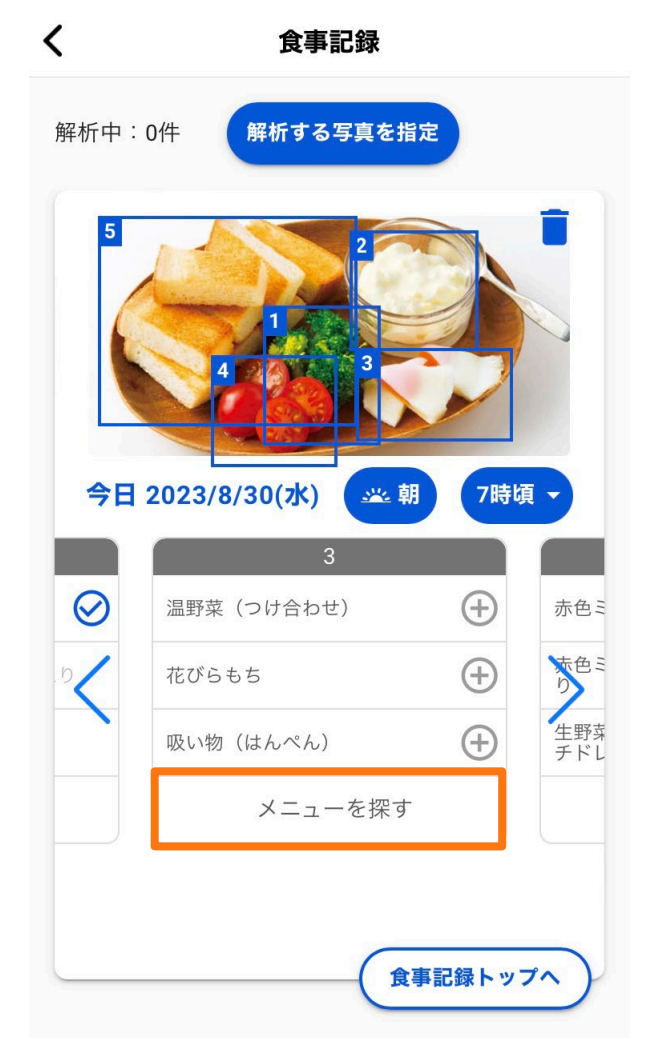

## 7. 食事内容の記録

### 8) 「食事を検索」に登録したい メニューを入力

9)該当するメニューがあれば、 <u>⊕マークを押下し登録</u>

A == = = A =

1

10)解析されたメニューの分量 (食べた量)が異なる場合は、
表示されているメニューを押下
※⊕マークは押さない!

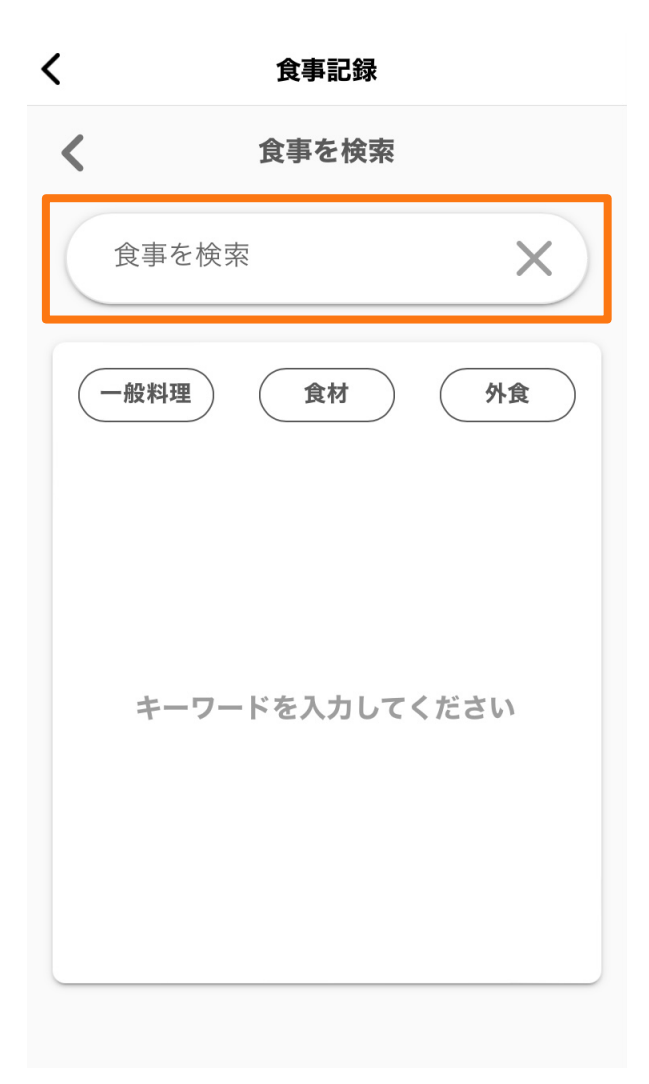

| <b>`</b>   |                            | 艮爭記琢                                    |         |            |
|------------|----------------------------|-----------------------------------------|---------|------------|
| <          |                            | 食事を検索                                   |         |            |
| 食事;        | を検索<br>医 <b>焼き</b>         |                                         |         | ×          |
| 一般料        | 料理                         | 食材                                      | 外1      |            |
| $\bigcirc$ | ー般料理<br>目玉焼き               | (調味料なし)                                 | 113kca  | ⊕ /        |
| $\bigcirc$ | <del>魚料理</del><br>目玉焼き     | (塩こしょう)                                 | 113kcal | <b>(+)</b> |
| $\bigcirc$ | ー <sub>般料理</sub><br>目玉焼き   | (しょうゆ)                                  | 115kcal | $\oplus$   |
| $\bigcirc$ | <sub>食材</sub><br>目玉焼き<br>り | (全卵) 100gあた                             | 205kcal | $\oplus$   |
| $\bigcirc$ | ー <sub>般料理</sub><br>目玉焼き   | (ソース)                                   | 116kcal | $\oplus$   |
| $\bigcirc$ | ー <sub>般料理</sub><br>目玉焼き   | (ケチャップ)                                 | 118kcal | $(\div)$   |
|            | 松のや                        | o · · · · · · · · · · · · · · · · · · · | 251kcal | (+)        |

食事記録

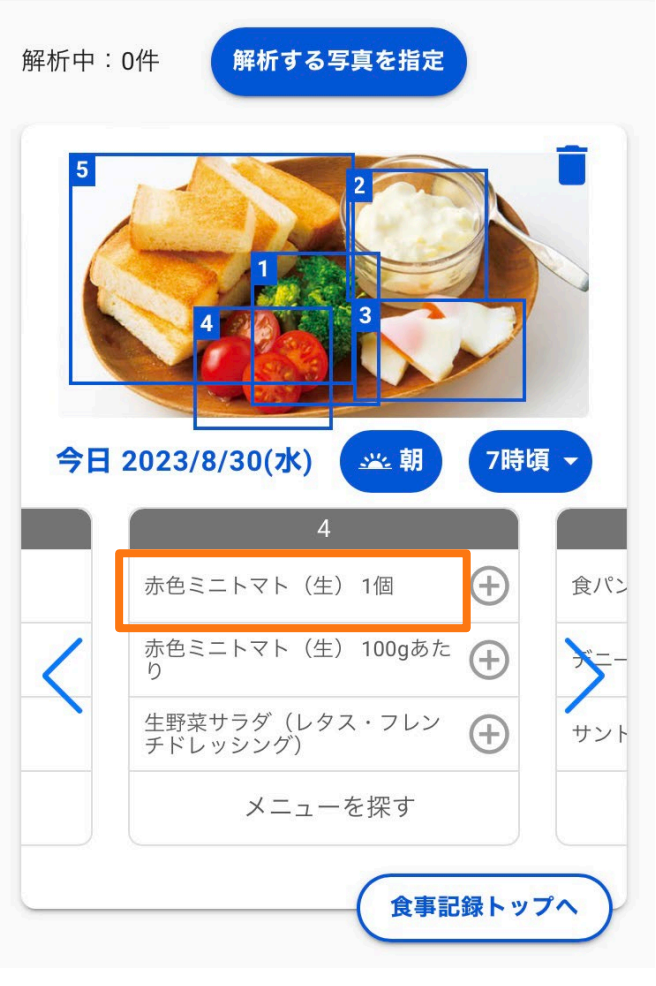

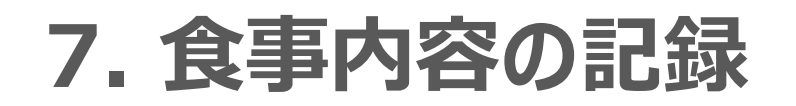

11) 下にスクロールすると、「食べた 量を変更」の箇所があるため、実際 の分量を選択し、「記録する」を押下

12) 写真のメニューが自動解析 で選択されていなかったり、写って いないメニューを登録する場合は、 「さらにメニューを追加」から検索

13) すべてのメニューの登録が 済んだら、「記録完了」を押下。 「食事記録トップへ」戻り、登録し た内容を確認

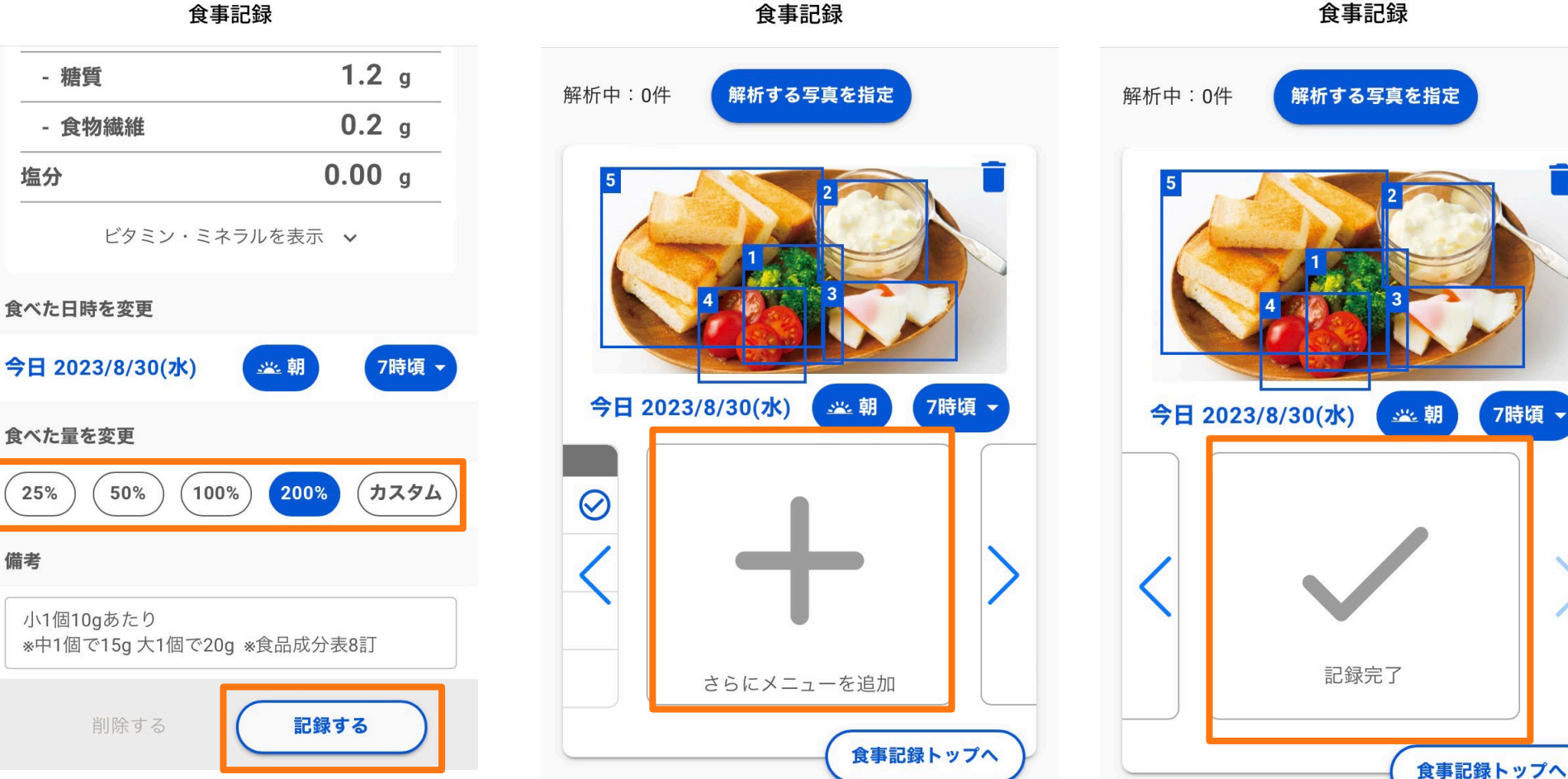

食事記録

- 糖質

塩分

25%

備考

## 7. 食事内容の記録

14) 定食などの場合「まとめて記録」 に該当するメニューがあれば、①マー クを押下し一括登録ができる。なけれ ば「メニューを探す」から検索

食事記録 食事記録 く 今日8/30(水) > ♥間▼ 解析中:0件 解析する写真を指定 食事を抜きました 写真で食事記録する 食事を検索 X MYXニュー 履歴 検索 今日 2023/8/30(水) 🔆 昼 12時頃 -栄養素を直接入力> すべて 🔻 まとめて記録  $(\pm)$ カキフライ定食 吉野家  $(\pm)$ から揚げ定食 10013 キーワードを入力してください (+)旨味唐あげ定食(なか卯) 吉野家 メニューを探す 食事記録トップへ 食事記録トップへ

15) 写真を撮り忘れた場合でも

「食事を検索」から登録可能

### 16)内容を入力し、該当する メニューの⊕マークを押下し登録

食事記録

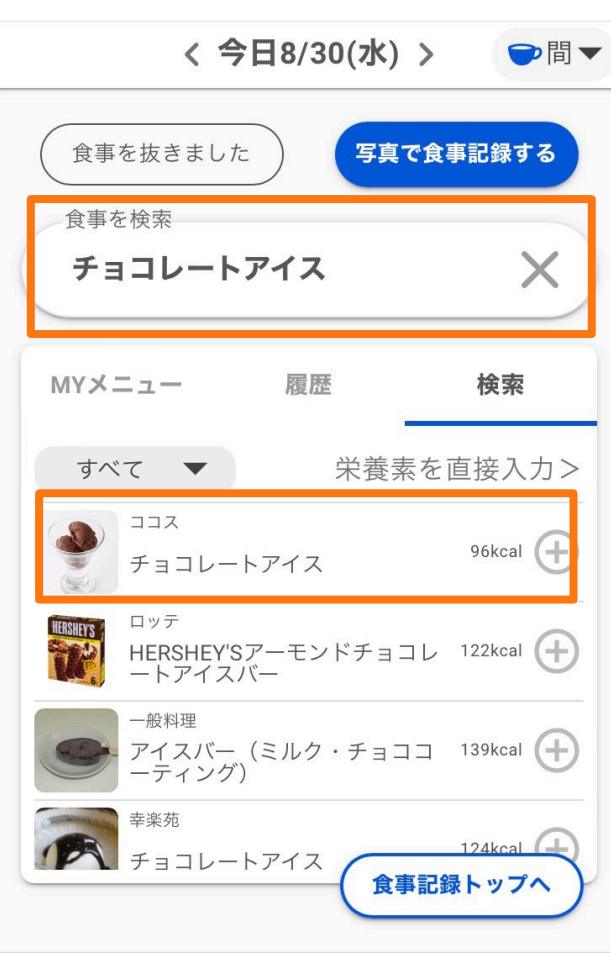

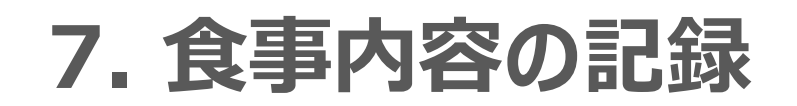

17) ピントが合っていない、ブレ ている写真でも、ある程度は写真 解析が可能

18) 食事と判断できない写真で は、「食事以外の画像と判定され ました」という注意書きが出る

19)解析されたメニューに選択肢が ない、もしくは写真解析ができなかっ た場合、一度「食事記録トップへ」戻り、 「食事を検索」から登録

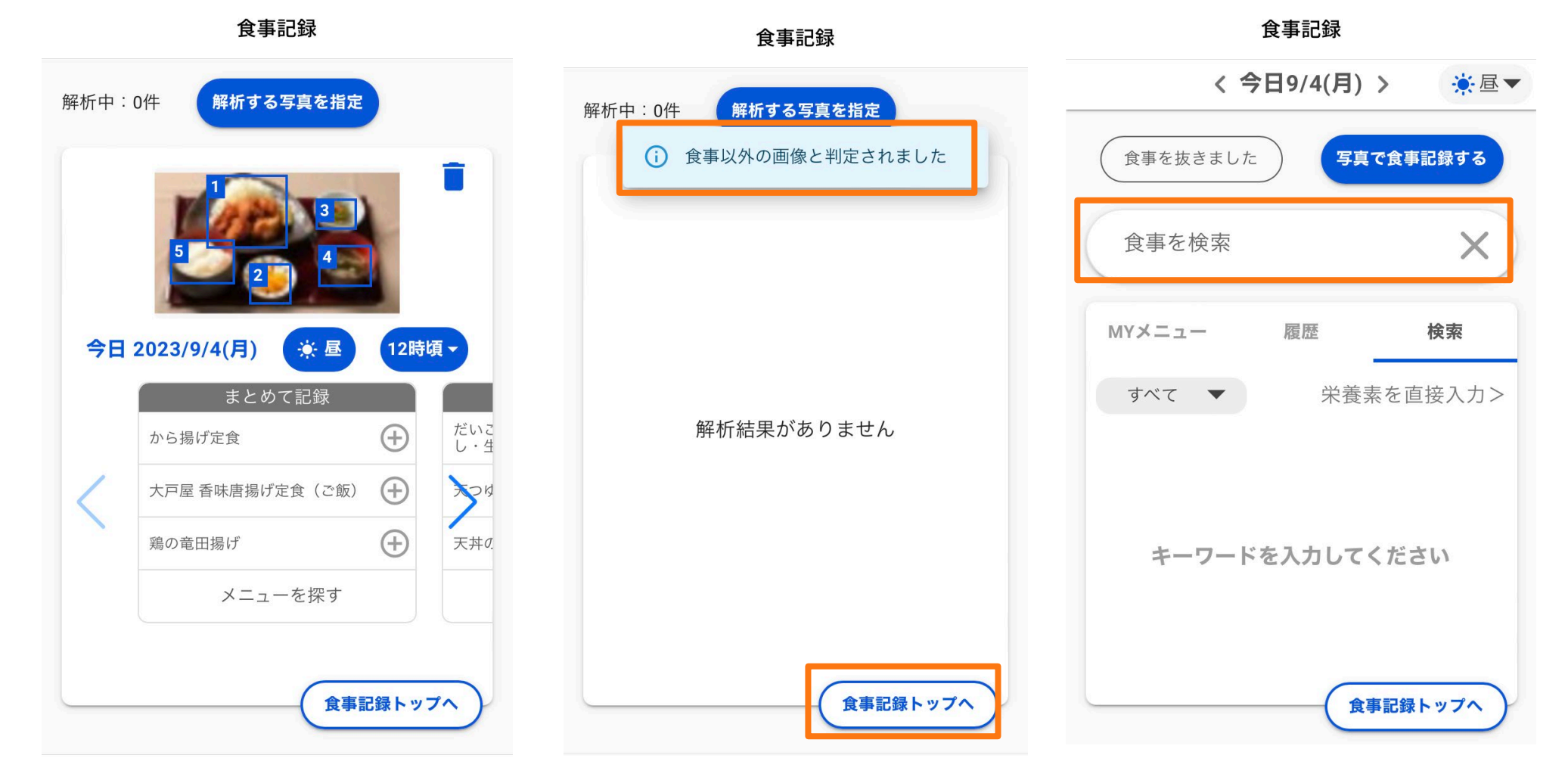

34

## 7. 食事内容の記録

#### 20)記録した食事内容は、 「食事記録」のページから確認 できる

21)記録した内容を編集・削除 したいときは、メニューを選択

食事記録

#### 22)編集する場合は、内容を入力 し「更新する」を押下。 削除する場合は、「削除する」を押下

食事記録

| く食事を編                     | 集                           |
|---------------------------|-----------------------------|
| ー般料理<br>マカロニサ<br>マヨネース    | MYメニューを作成><br>サラダ(ハム・<br>() |
| カロリー                      | <b>203</b> kcal             |
| たんぱく質                     | <b>5.3</b> g                |
| 脂質                        | <b>13.4</b> g               |
| 炭水化物                      | <b>18.6</b> g               |
| - 糖質                      | <b>16.5</b> g               |
| - 食物繊維                    | <b>2.1</b> g                |
| 塩分                        | <b>1.12</b> g               |
| ビタミン・ミネラル                 | を表示 >                       |
| 削除する                      | 更新する                        |
| ダッシュボード     チャット     食事記録 | ト   日標・面談   運動              |

35

|                            | 食事記錄                             | 禄                       |                 |
|----------------------------|----------------------------------|-------------------------|-----------------|
| < =                        | 今日2/20                           | (火) >                   |                 |
| 栄養サマリー                     |                                  |                         | 詳細を見            |
| <sup>שםת</sup><br>1,8      | 3 <b>62</b> / 1,                 | 807kcal                 |                 |
|                            |                                  |                         |                 |
| たんぱく質<br>103.6 / 81.3      | 脂:<br>3g                         | 質<br>77.1 /             | 54.2g           |
| <b>炭水化物</b><br>208 / 248.5 | 糖:<br>g                          | <b>質</b><br>191.5,      | / 230.5g        |
| <b>食物繊維</b><br>16.5/18g    | 塩                                | <del>分</del><br>12.07   | / 6.5g          |
|                            |                                  |                         |                 |
| 食事を記録す                     | 3                                | 写真で食事                   | 記録する            |
| 🚢 朝食 (4品 31                | O <sub>kcal</sub> )              |                         | 記録              |
| 今パック<br>す<br>ダッシュボード チャット  | ム <b>払</b> 7 七 11 )<br>全<br>食事記録 | 1 好 (1000)<br>下<br>目標·面 | <b>、</b><br>談 ; |

|      |                                       | く 今日2/2                   | 20(火) >                           |                                 |
|------|---------------------------------------|---------------------------|-----------------------------------|---------------------------------|
| を見る> | 🔆 昼食 (4品                              | 936 <sub>kcal</sub> )     |                                   | 記録する                            |
|      | から揚げ(                                 | 若鶏・もも<br>(100             | ・皮あり)1人<br><sup>)%)</sup>         | 、前5個分                           |
| 3    | カロリー<br>たんぱく質<br>脂質                   | 461kcal<br>36.3g<br>27.2g | 炭水化物<br>糖質<br>食物繊維<br>塩分          | 20.0g<br>18.8g<br>1.2g<br>3.75g |
|      | 白米ご飯1                                 | 50g(茶碗音                   | 音通盛り1杯)                           | (100%)                          |
| 5g   | カロリー<br>たんぱく質<br>脂質                   | 234kcal<br>3.8g<br>0.5g   | 炭水化物<br>糖質<br>食物繊維<br>塩分          | 55.7g<br>53.4g<br>2.3g<br>0.00g |
|      | マカロニ                                  | ニサラダ(ハ<br>(100            | ム・マヨネー<br><sup>(%)</sup>          | -ズ)                             |
| る    | カロリー<br>たんぱく質<br>脂質                   | 203kcal<br>5.3g<br>13.4g  | 炭水化物<br>糖質<br>食物繊維<br>塩分          | 18.6g<br>16.5g<br>2.1g<br>1.12g |
| え運動  | <b>ス・ス・</b><br><b>1</b><br>ダッシュボード チャ |                           | つかいな) (1000<br>一 1000<br>に録 目標・面談 | い<br>定<br>運動                    |

=⊐43

### 23) 「詳細を見る」を押下すると、詳しい栄養素の情報が確認できる

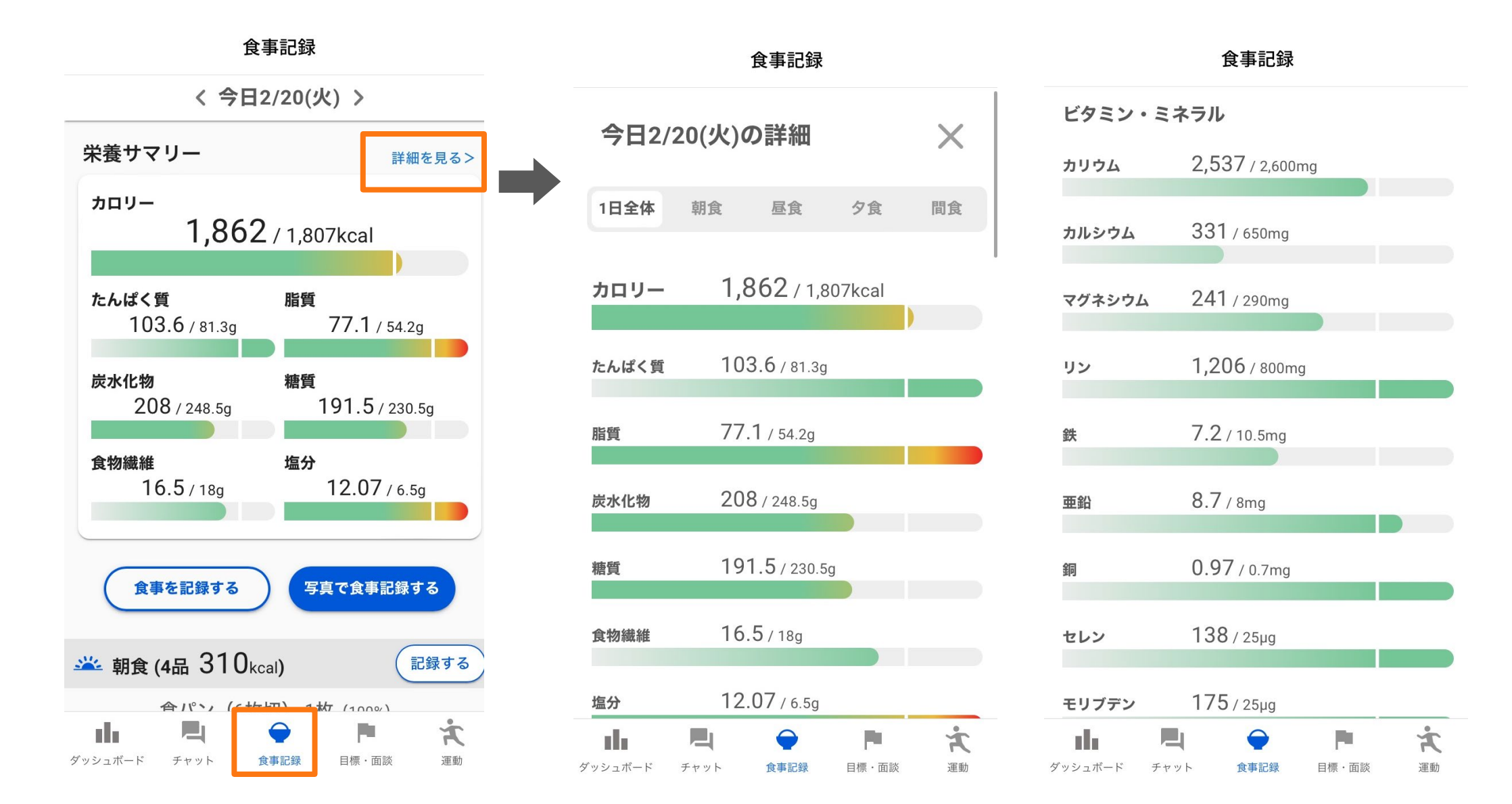

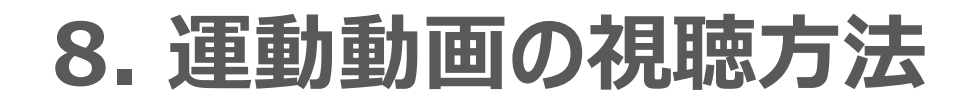

#### 1) 「運動」のページを開く 下記のカテゴリーの中から 自分の見たい動画をタップする

エクササイズ

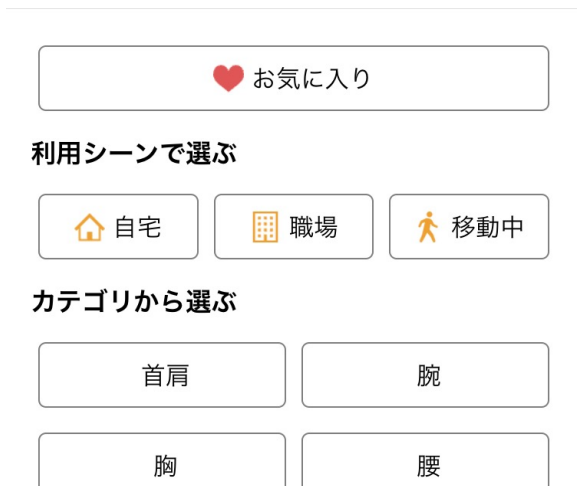

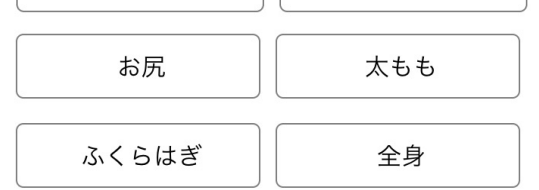

#### ジャンルから選ぶ

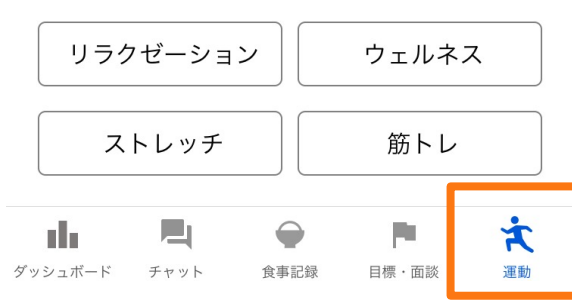

#### 2) 見たい動画をタップ

#### 利用シーンで選ぶ:職場

<

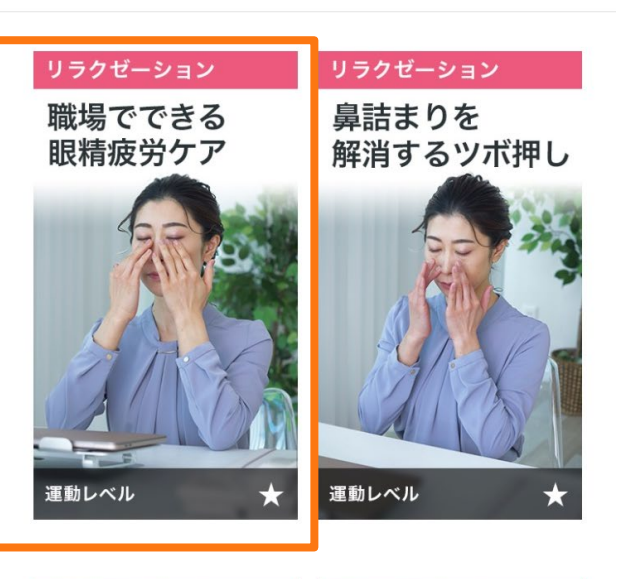

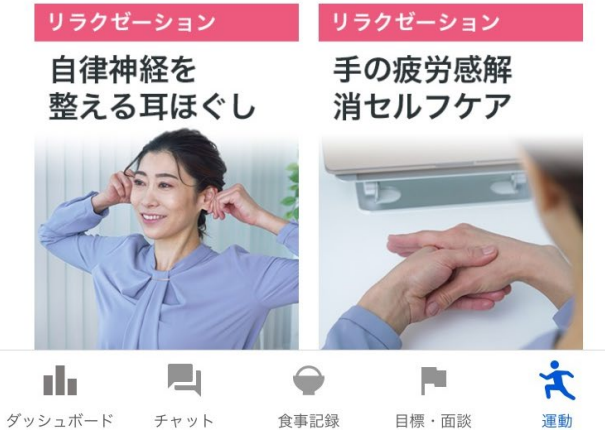

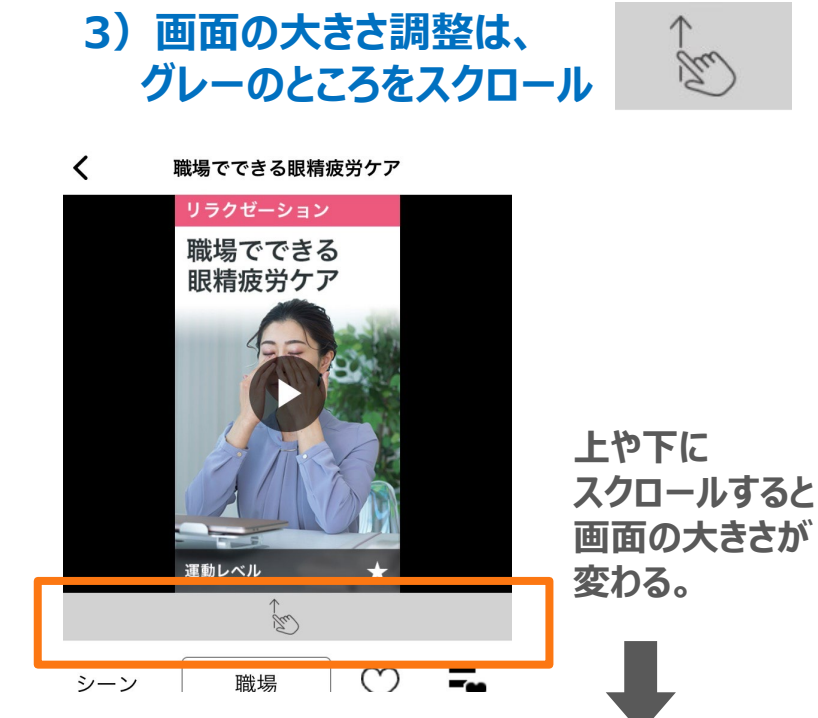

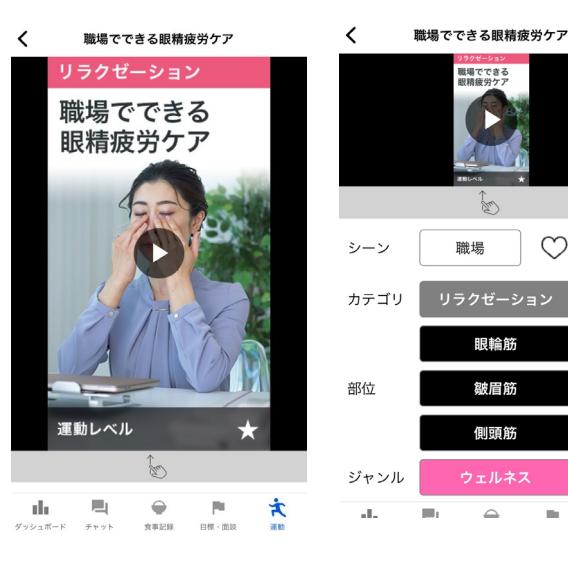

37

 $\bigcirc$ 

-

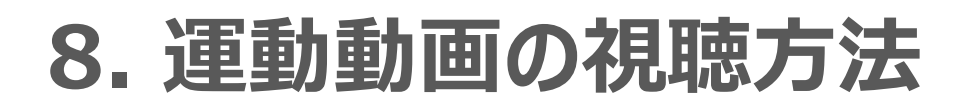

#### 4) 他の動画を見たいなど、別の動画を選択するときは、 上にある左の⊲を押す、または「運動」を押してTOPに戻る。

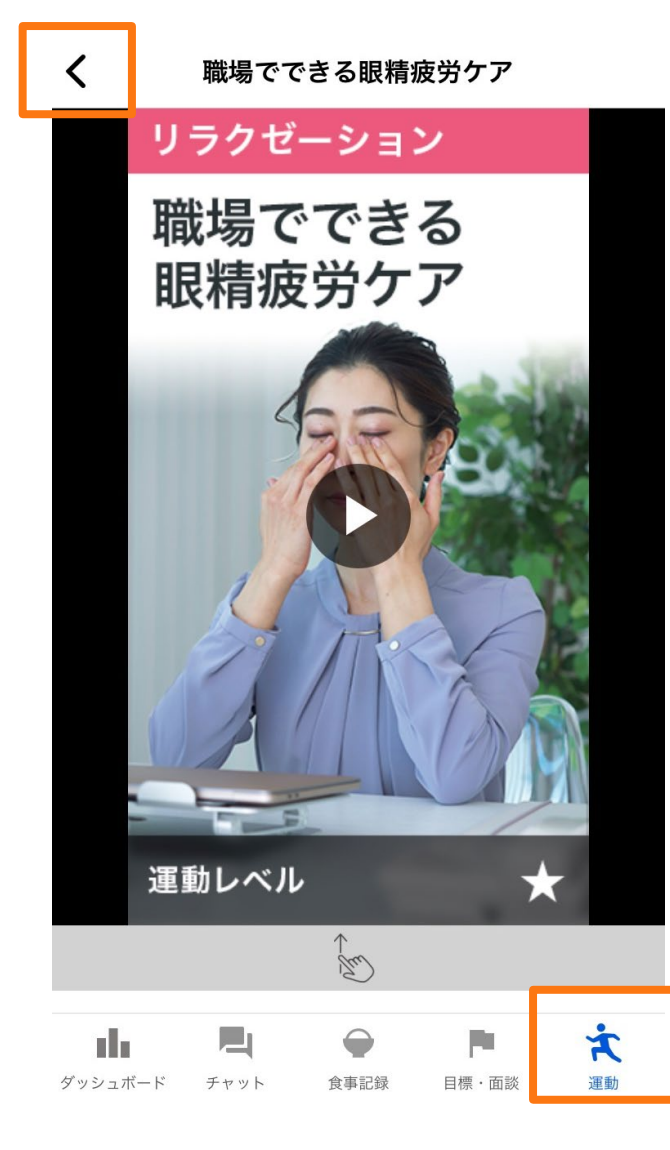

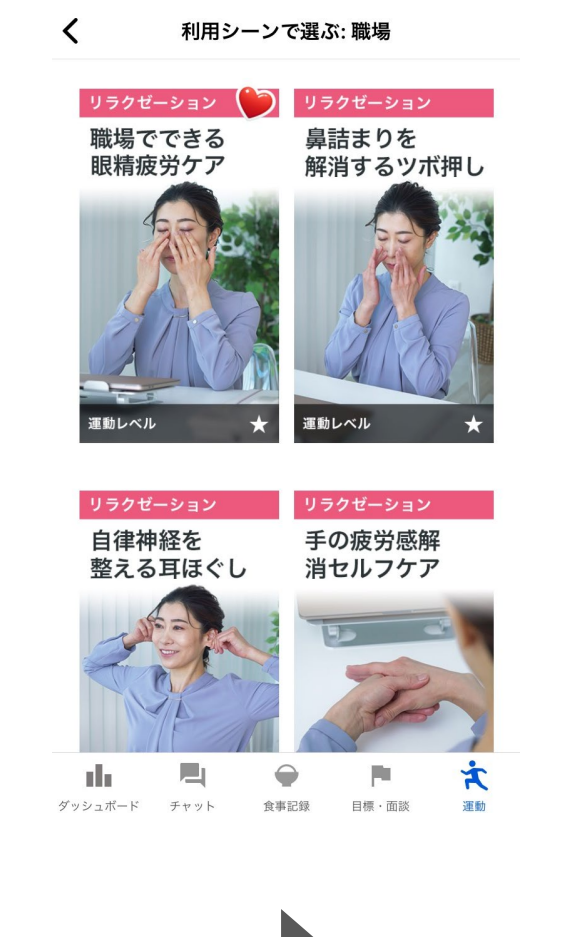

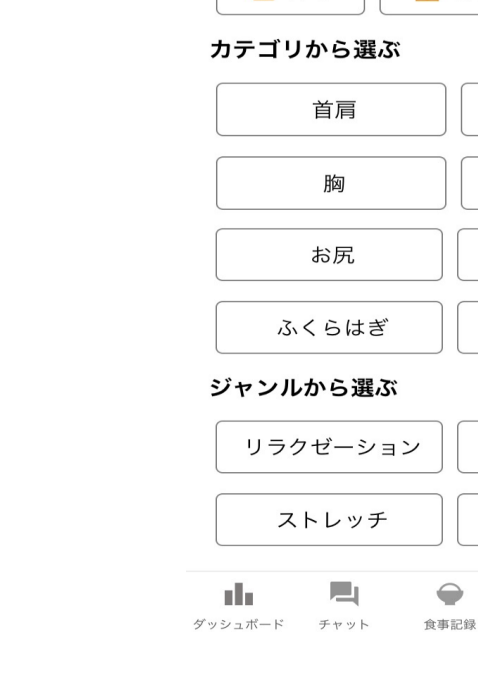

🏌 移動中

エクササイズ

● お気に入り

職場

利用シーンで選ぶ

☆ 自宅

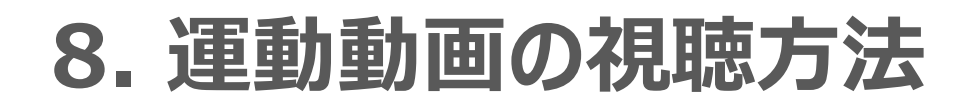

<

職場でできる眼精疲労ケア

リラクゼーション

職場でできる

眼精疲労ケア

運動レベル

th.

ダッシュボード チャット

The

食事記録

目標·面談

×

TE St

<

シーン

カテゴリ

5) よく見る動画など、「お気に入り」に 保存したいときは動画の「シーン」の横 のハートをタップ

#### 6) お気に入りリストを見たいときは、動画のハートの横にあるリストをタップ、 もしくはトップ画面のお気に入りをタップ

\_ \_ \_ \_ \_ \_ \_ \_

| Image: Specific specific specific | 職場でできる眼精疲労ケア                            |      | Τ·                          | クササイン                      | ¢.                    |                                                                                                    | _       |
|----------------------------------------------------------------------------------------------------|-----------------------------------------|------|-----------------------------|----------------------------|-----------------------|----------------------------------------------------------------------------------------------------|---------|
| All P>-> C 23x   Import   Import   I                                                                                                    | <del>リラクゼーション</del><br>職場でできる<br>眼精疲労ケア |      | ۴                           | お気に入                       | þ                     |                                                                                                    |         |
| Lipic Constraints   Table Constraints   Table Constraints <th></th> <th>利用シ-</th> <th>-ンで選ぶ<br/>自宅</th> <th>🏢 職場</th> <th>×</th> <th>移動中</th> <th></th>                                                                                                    |                                         | 利用シ- | -ンで選ぶ<br>自宅                 | 🏢 職場                       | ×                     | 移動中                                                                                                    |         |
|                                                                                                    |                                         |      | <                           | ä                          | お気に入り                 | 0                                                                                                    |         |
|                                                                                                    | 運動レベル ★                                 |      | リラクゼ<br>職場で<br>眼精疲          | <u>−ション(</u><br>できる<br>労ケア | )<br>[1]<br>『<br>首    | ■<br>「こり解消の<br>「ストレッチ                                                                                                    |         |
| 首届       C         会議の合間で<br>できる肩回し運動       ご         ごできる肩回し運動          レーン・シーン・シーン・シーン・シーン・シーン・シーン・シーン・シーン・シーン・シ                                                                                                    | 職場 🍑 💀                                  |      | 運動レベル                       |                            | <ul> <li>★</li> </ul> | the contract of the contract of the contract o | *       |
| ダッシュボード       チャット       食事記録       目標・面談       運動                                                                                                    |                                         |      | <sup>首肩</sup><br>会議の<br>できる | <mark>合間で</mark><br>肩回し運   | )<br>動                |                                                                                                    |         |
| メリシュボード     ノーレ     ノーレ                                                                                                    |                                         |      |                             |                            |                       |                                                                                                    |         |
|                                                                                                    |                                         |      | ダッシュボード                     | <b>7</b><br>577            | 食事記録                  | 目標・面談                                                                                                    | え<br>運動 |

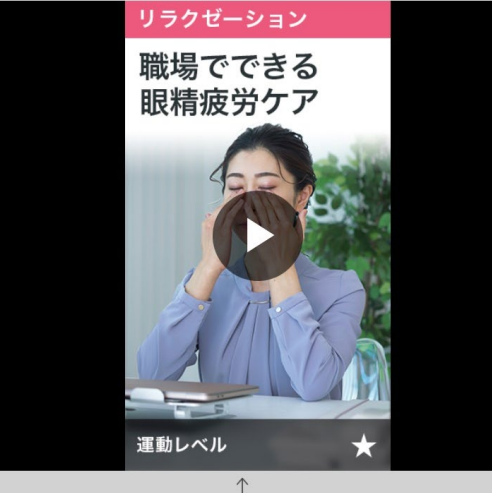

職場でできる眼精疲労ケア

<

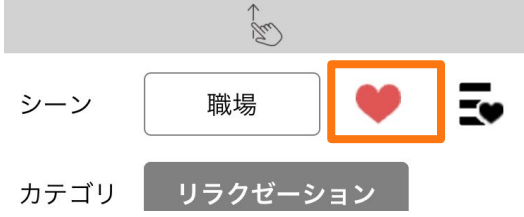

※最大画面だとハートが表示されない ため、スクロールで画面を小さくして からハートをタップ

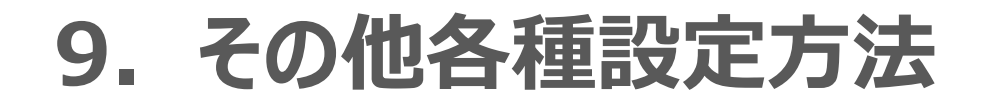

#### ◆ コーチと設定したゴール目標は、 ◆ 基本情報は、「プロフィール」のページから確認可能 「長期目標」のページから確認可能 目標・面談 . テストさん、 Â. おはようございます ベルトの穴をひとつ小さくする 本日のタスク 進捗 体重を65キロにする ご飯を大盛りにしない 現在値:78Kg 達成率:13% 0 本日のデータ 面談スケジュール カロリー 1862 kcal +2024年2月20日 基本情報 初回面談 2/20(火) 9:00 出席 テスト 小田切 名前(漢字) 歩数 5000 歩 +2024年2月20日 名前(カナ) テスト オダギリ 体重 60.0 kg +2024年2月20日 性別 女性 > 誕生日 1980年7月7日(43歳) > 他のデータ Å ulu. Å ダッシュボード チャット 食事記録 目標·面談 運動

ダッシュボード

チャット

食事記録

目標・面談

運動

【Apple ヘルスケア アプリと連携を解除する方法】 歩数の自動連携を解除したいとき

### 1) ホーム画面の「設定」を選択 2) 「ヘルスケア」を選択

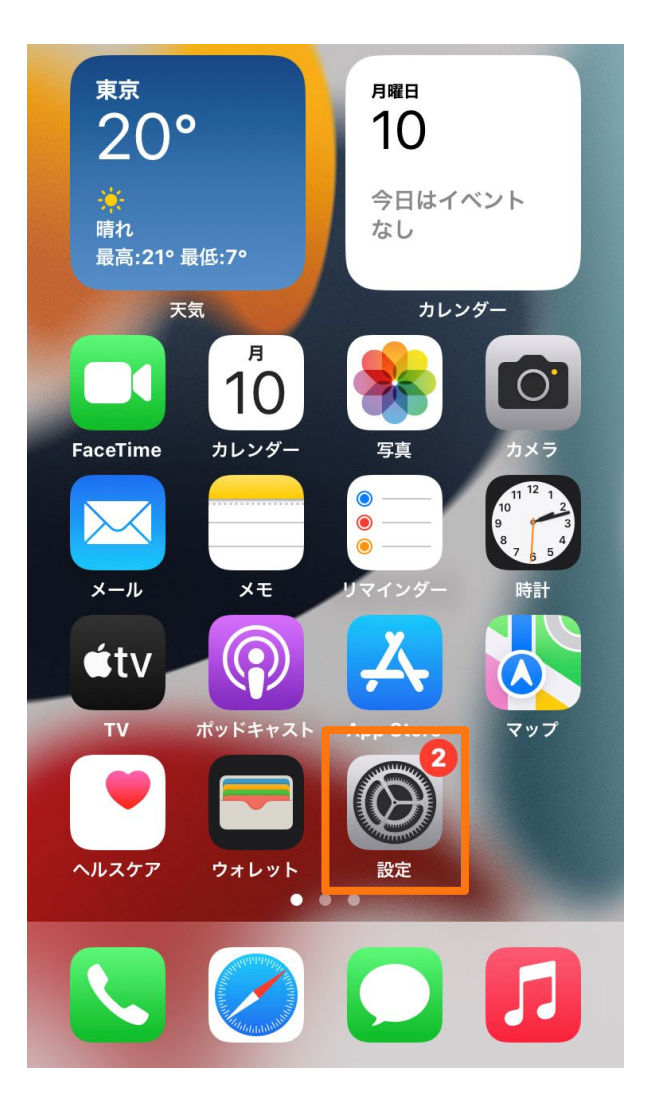

|                               | 設定          |   |
|-------------------------------|-------------|---|
|                               | マップ         | > |
| W N<br>S B                    | コンパス        | > |
| pipiri ripiri<br>Innlastadant | 計測          | > |
| ۲                             | ショートカット     | > |
|                               | ヘルスケア       | > |
|                               |             |   |
| 1                             | ミュージック      | > |
| €tv                           | TV          | > |
| *                             | 写真          | > |
| Ø                             | カメラ         | > |
|                               | ブック         | > |
| P                             | ポッドキャスト     | > |
|                               | Game Center | > |

### 3) 「データアクセスとデバイス」を選択

|       | ヘルスケア                     |   |
|-------|---------------------------|---|
| "ヘルスク | ァア"にアクセスを許可               |   |
| 5     | Siriと検索                   | > |
| C i   | <b>通知</b><br>ヾナー、サウンド、バッジ | > |
| メディカ  | ルの詳細                      |   |
| ヘルス・  | ケアの詳細                     | > |
| メディ   | カルID                      | > |
| データ   |                           |   |
| データ   | アクセスとデバイス                 | > |
|       |                           |   |

#### ヘルスケアチェックリストを開く

iPhoneでヘルスケアチェックリストを設定すると、あ なたの健康/安全のお手伝いができます。

### 4)「SBIヘルスケア」を選択

### 5)「すべてオフにする」を選択 すると、連携が解除できる

#### 6) 再び連携したいときは、「すべて オンにする」を選択

| < | ヘルスケア ソース                                                                              | < | y-z de                                   |
|---|----------------------------------------------------------------------------------------|---|------------------------------------------|
|   | АРР                                                                                    |   | すべてオフにす                                  |
|   | e devHealthApp >                                                                       |   | ,                                        |
|   | ヘルスケアデータのアップデート許可を求めた App がこ<br>のリストに追加されます。                                           |   | "devHealthApp                            |
|   | "リサーチ"の調査                                                                              |   | "DEVHEALTHAPP'                           |
|   | なし                                                                                     |   | 👌 歩数                                     |
|   | データを読み取るアクセス権を求めた調査が上のリスト<br>に追加されます。あなたが登録されているすべての調査<br>は、リサーチ App に移動して確認および管理できます。 |   | Appの説明: 本アプリ<br>タッチなコーチングを<br>行動変容を促すことを |
|   | デバイス                                                                                   |   |                                          |

| く ソース devHealthApp                                                              |
|---------------------------------------------------------------------------------|
|                                                                                 |
| すべてオフにする                                                                        |
|                                                                                 |
| "devHealthApp"からのデータ                                                            |
| "DEVHEALTHAPP"に読み出しを許可                                                          |
| <b>ð</b> 歩数                                                                     |
| Appの説明: 本アプリは、個々人に合わせたヒューマン<br>タッチなコーチングを2型糖尿病患者へ届けることで、<br>行動変容を促すことを促進するツールです |

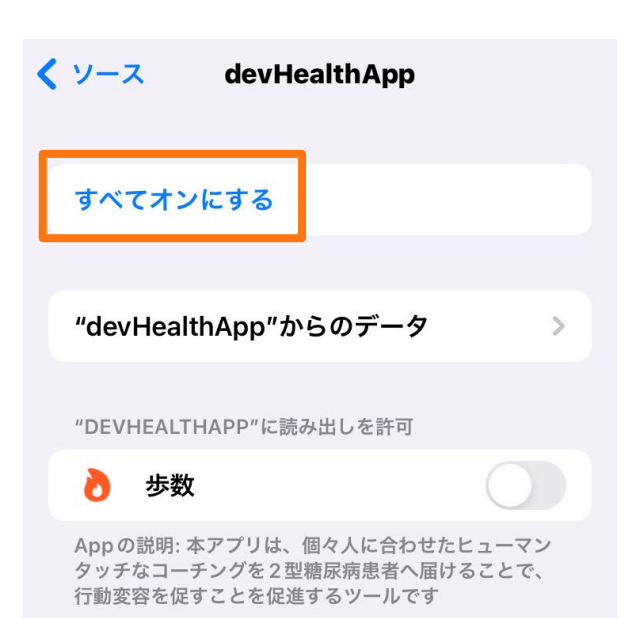

【GoogleFit アプリと連携を解除する方法】歩数の自動連携を解除したいとき ※操作方法についてはご利用端末によって異なる場合がごさいます。

### 1) ホーム画面の「設定」を選択

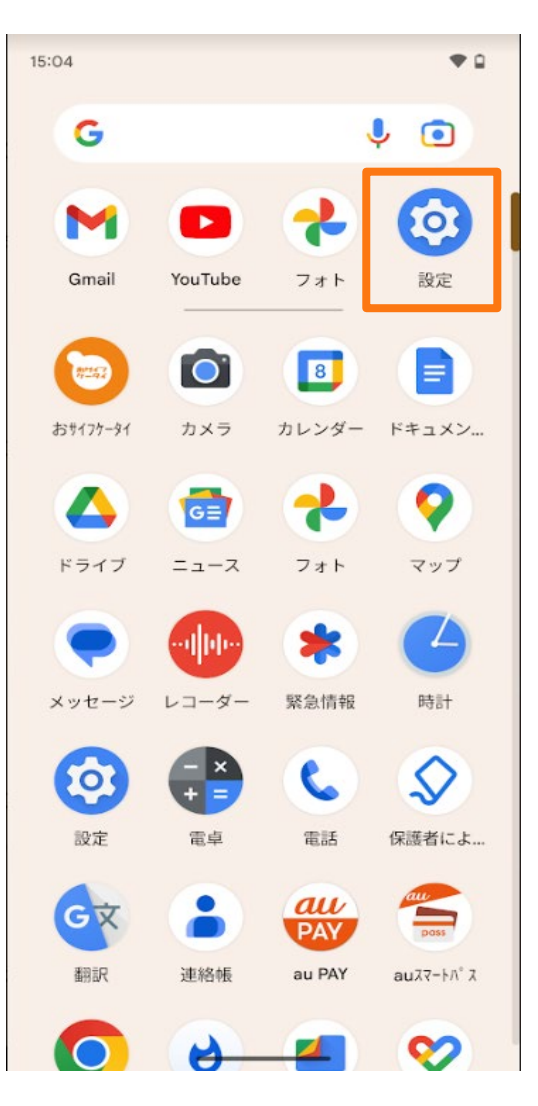

### 2)「アプリ」セクションで、「SBIヘルスケア」を選択

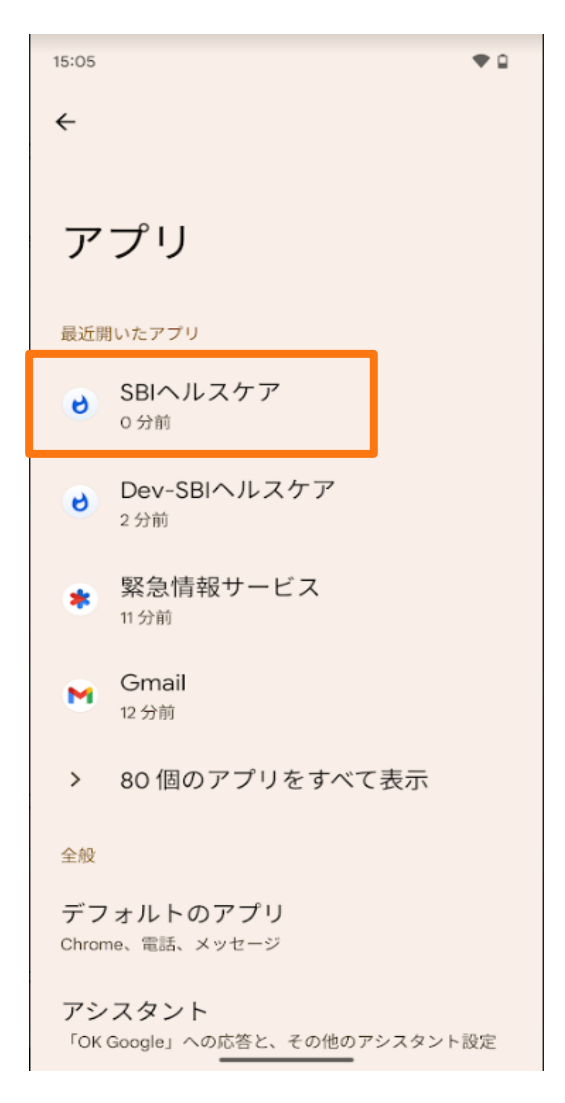

### 3) 「権限」の下にある「身体活動」を選択

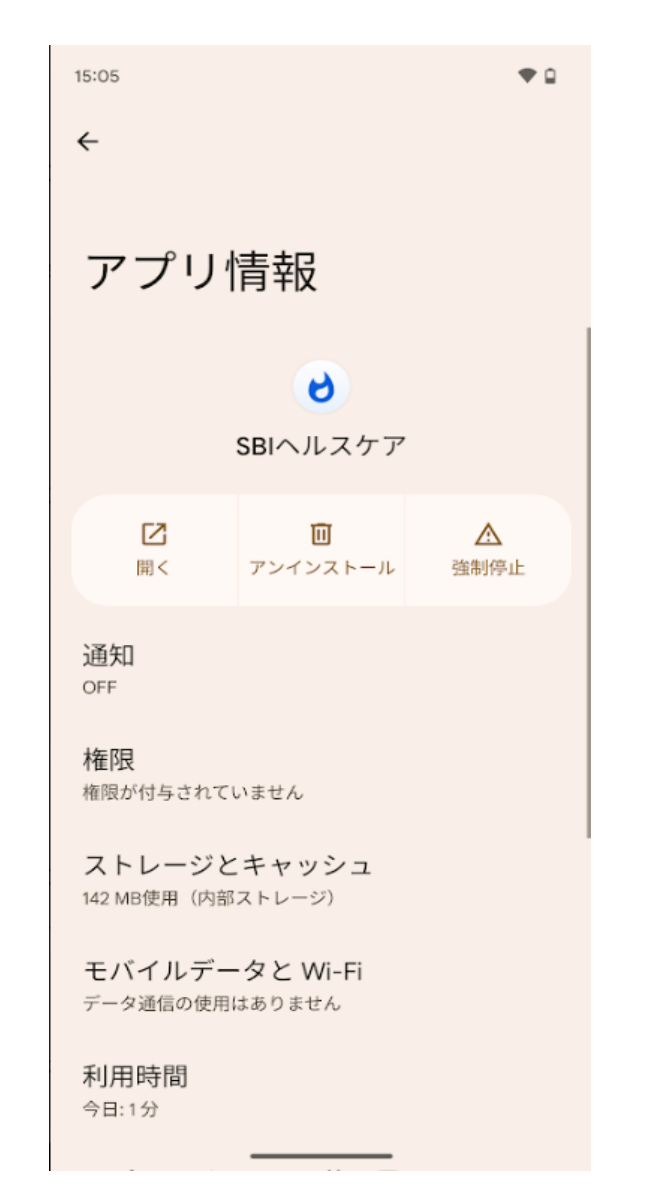

#### 4)許可権限を切り替える

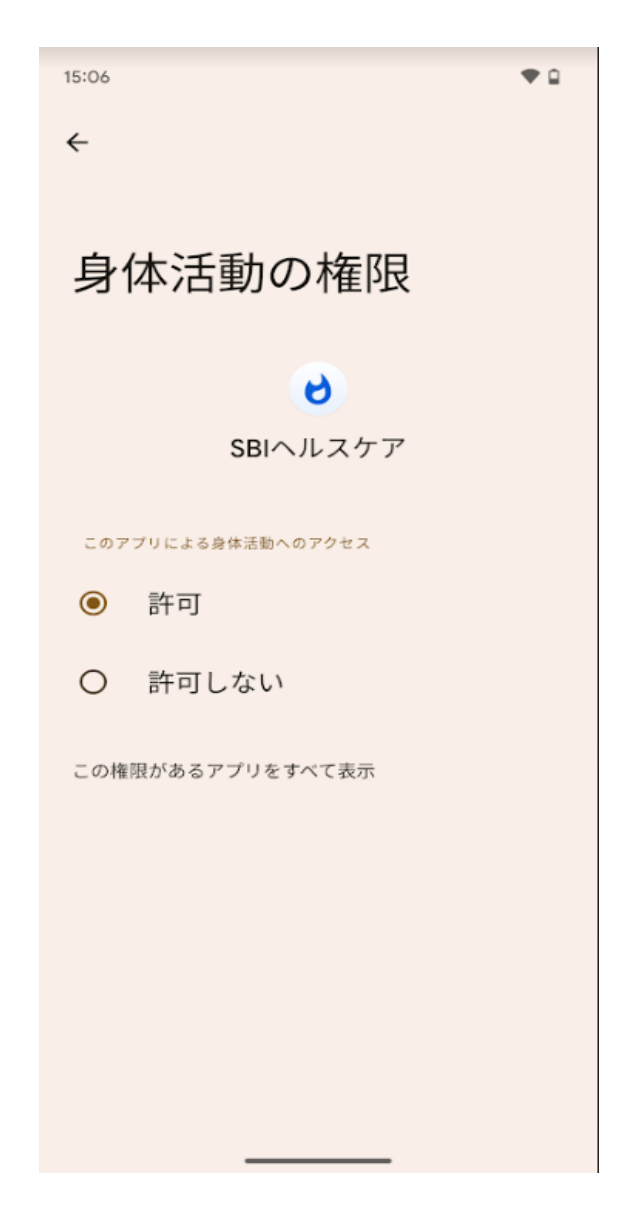

### 【パスワードを忘れた場合にパスワードを変更する方法】

### 1)アプリホーム画面の「サインイン」 を押下

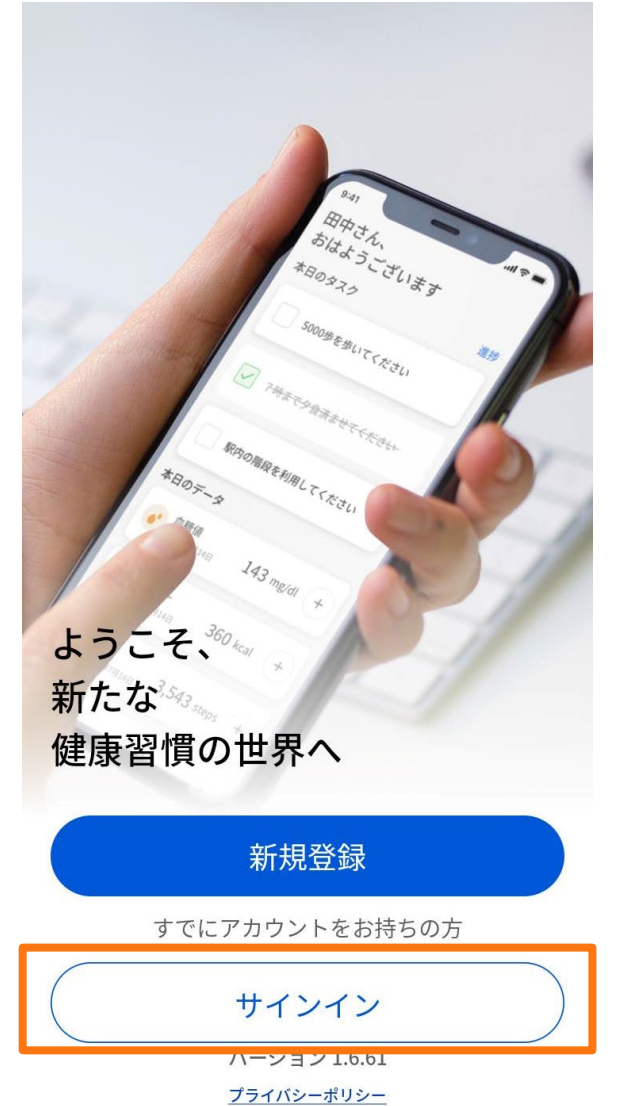

### 2)「パスワードを忘れた方」の リンクを押下

| ÷                           |   |
|-----------------------------|---|
| サインイン                       |   |
|                             |   |
| ユーザーID(メールアドレス)             |   |
| support@sbihealthcare.co.jp |   |
|                             |   |
| パスワード                       |   |
|                             | Ø |
| 次回からユーザーIDの入力を省略            |   |
| パスワードを忘れた方                  |   |
|                             |   |

続ける

#### 3) アカウントの情報を入力し、 「続ける」を押下

### 詳細を入力

4

プログラム参加時に登録した情報を入力してください

| 姓  | 名  |  |
|----|----|--|
| 山田 | 太郎 |  |

| セイ  | XT  |  |
|-----|-----|--|
| ヤマダ | タロウ |  |

| ユーザーID | (メールアドレス) |  |
|--------|-----------|--|
|        |           |  |

support@sbihealthcare.co.jp

電話番号

022-2222-2222

#### お困りの際は<u>ヘルプデスク</u>にご連絡ください

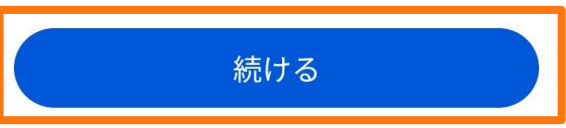

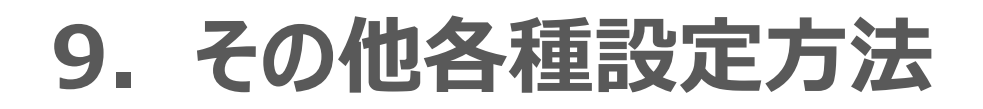

#### 4) SMSにて携帯電話番号宛て に送信される認証番号を入力

#### 認証コードの入力

XXX-XXXX-2222 の電話番号に送信された6桁の認証コード を入力してください

#### 認証コードの有効期限は2:58

. . . . . .

#### 5)新しいパスワードを入力し 「設定」を押下

新しいパスワードの設定

#### 新しいパスワード

#### 

号(\_@./#&+-?=\*!\$%^)を含む8文字以上 •現在のパスワードと異なるパスワードを設定してくだ さい •ユーザーID(メールアドレス)をパスワードに使用

・ユーリーロ(スールアドレス)をパスワードに使用 しないでください

#### 新しいパスワード(確認用)

······

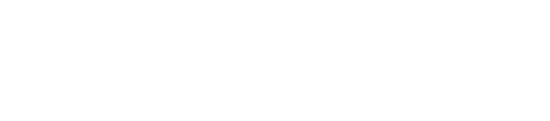

### 新しいパスワードの設定が完 了しました

6) 「サインイン」ボタンを押下

新しいパスワードを使用して、 アプリケーションに再度サインイン してください

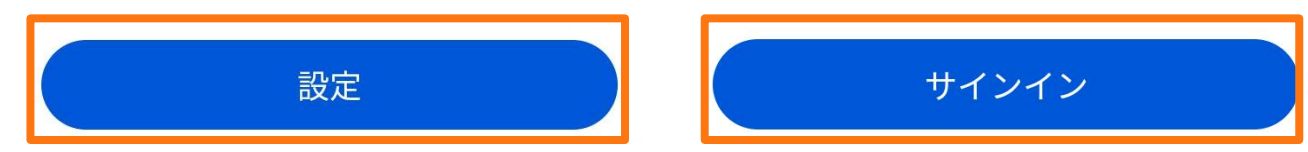

### 【アカウントのロックを解除する方法】

1)アカウントがロックされた場合、 「アカウントロックの解除」を押下

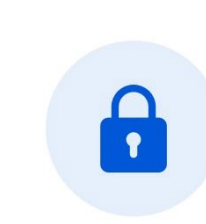

×

アカウントが ロックされました 下記よりアカウントのロックを解除 ください

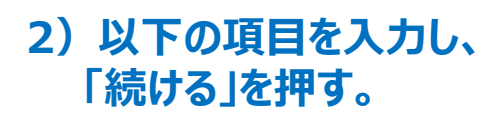

| <          | アカウントロック解除           |
|------------|----------------------|
| 詳細な        | を入力                  |
| プログラ       | ム参加時に登録した情報を入力してください |
| <b>姓</b> 姓 | 名                    |

セイ ×イ セイ ×イ

ユーザーID(メールアドレス)

xxx@xxx.com

#### 携帯電話番号

000-0000-0000

#### お困りの際は<u>ヘルプデスク</u>にご連絡ください

続ける

### 3)「認証コード」を入力

#### 認証コードの入力

XXX-XXXX-2460 の電話番号に送信された6桁の認証コー ドを入力してください

認証コードの有効期限は 0:59

### 4)「ロック解除完了」画面を確認

. . . . . .

#### 

アカウントのロック解除

#### ◆ SMSで認証コードが届かない場合は 「ご登録のメールアドレス」で再送

### 認証コードの入力

XXX-XXXX-2460 の電話番号に送信された6桁の認証コー ドを入力してください

#### 認証コードの有効期限は 0:41

認証コードが届かない

SMSを使って認証コードの再送を依頼

. . .

ご登録のメールアドレス宛に認証コードを再送

#### SBIヘルスケア) アカウント の認証コードのお知らせ

#### お客さま

アプリへのログインを完了するには、こちらの認証 コードをご入力ください。

◆メールで届いた認証コードを入力

認証コード: 747772

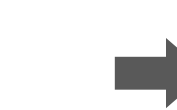

認証コードの要求が、お客様自身によるものでない 場合、

不正アクセスを防ぐため、パスワードの変更をお勧 めいたします。

ご不明な点等ございましたら、下記メールアドレス までご連絡ください。 何卒どうぞよろしくお願い致します。

#### 認証コードの入力

XXX-XXXX-2460 の電話番号に送信された6桁の認証コー ドを入力してください

#### 認証コードの有効期限は 0:59

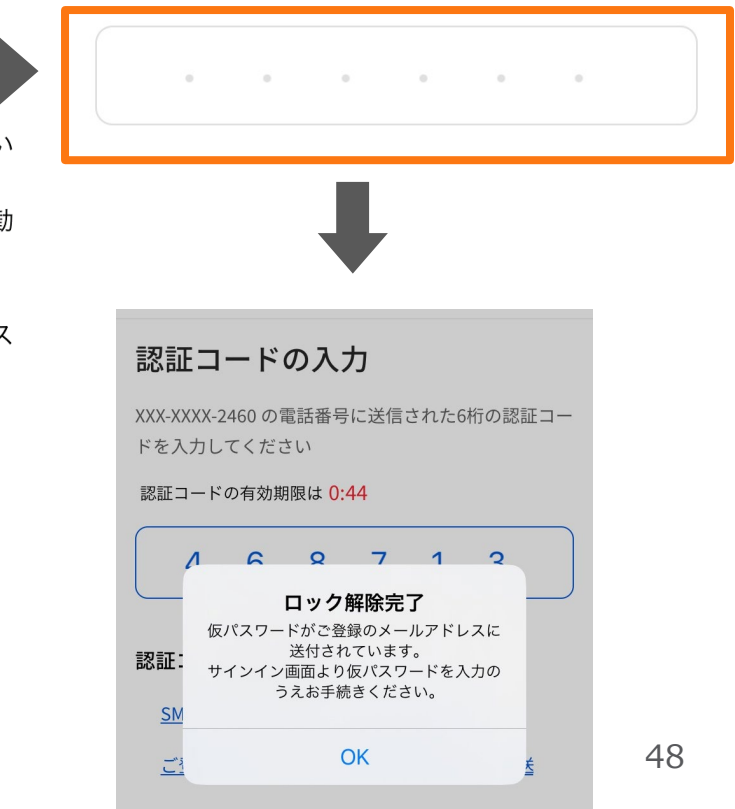

### 5) アプリホーム画面の「サインイン」 6) メールで届いた仮パスワードを入力し、「続ける」を押下 を押下

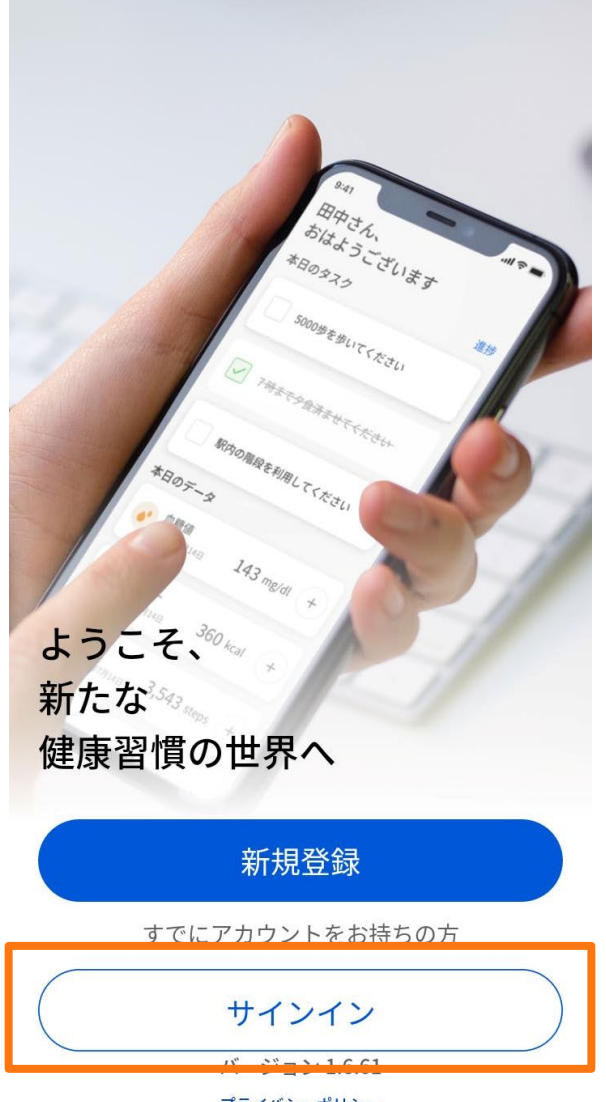

<u>プライバシーポリシー</u>

SBI ヘルスケア) 仮パスワード 再発行のお知らせ

プログラム参加者の皆様

仮パスワードをお送りします。 仮パスワード: 1EpbXsJ\*@8

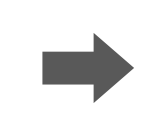

ご質問がございます場合は、下記のメールアドレス までご連絡ください。 何卒よろしくお願い致します。

SBIヘルスケア株式会社 住所:<u>〒106-0032東京都港区六本木1-6-1</u>泉 ガーデン アプリに関する問い合わせ: support@sbihealthcare.co.jp

※メールが届くまでに 時間がかかることもございます。

| サインイン                                          |   |
|------------------------------------------------|---|
| ユーザーID(メールアドレス)<br>support@sbihealthcare.co.jp |   |
| パスワード                                          |   |
| ••••••                                         | Ø |
|                                                |   |

パスワードを忘れた方

4

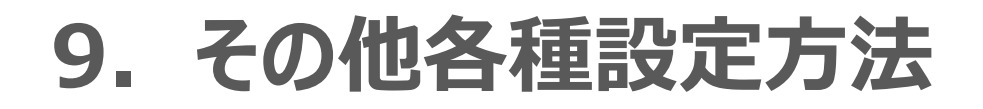

#### 7) SMSにて携帯電話番号宛て に送信される認証番号を入力

#### 認証コードの入力

XXX-XXXX-2222 の電話番号に送信された6桁の認証コード を入力してください

# 認証コードの有効期限は 0:58

8)新しいパスワードを入力し 「設定」を押下

#### 新しいパスワードの設定

#### 新しいパスワード

#### 新しいパスワード(確認用)

······

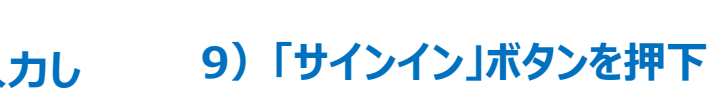

新しいパスワードの設定が完 てしました

新しいパスワードを使用して、 アプリケーションに再度サインイン してください

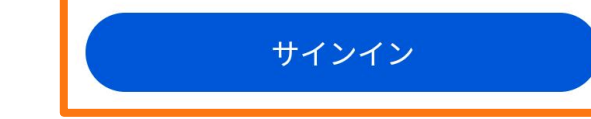

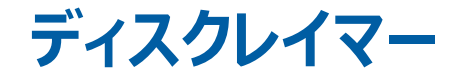

- 弊社は、本資料の一部あるいは全部について、公開情報を除き、あらゆる権利を留保いたします。本資料の第 三者に対する公表・譲渡は、弊社による事前承諾を受けた場合を除き、コピー、ファックス送付、郵送および 手交等あらゆる手段において禁止されております。
- 本資料は、弊社の内部情報および一般情報他、弊社が信頼できると判断した情報をもとに作成されておりますが、弊社は、その内容について、真実性、正確性および完全性を保証するものではありません。また、本資料には、弊社の主観的意見が含まれることがあります。弊社は本資料の内容について、事前の予告なく変更することがあります。
- 弊社は、本資料の受領者が本資料の一部または全部を利用することにより生じたいかなる紛争・損失・損害についても責任を負いません。
- 本プログラムにおいて必ずしも健康状態の改善効果が保証されるわけではない旨をご了承ください。

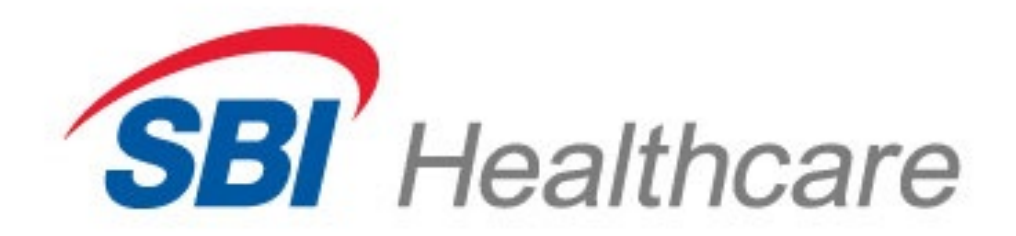